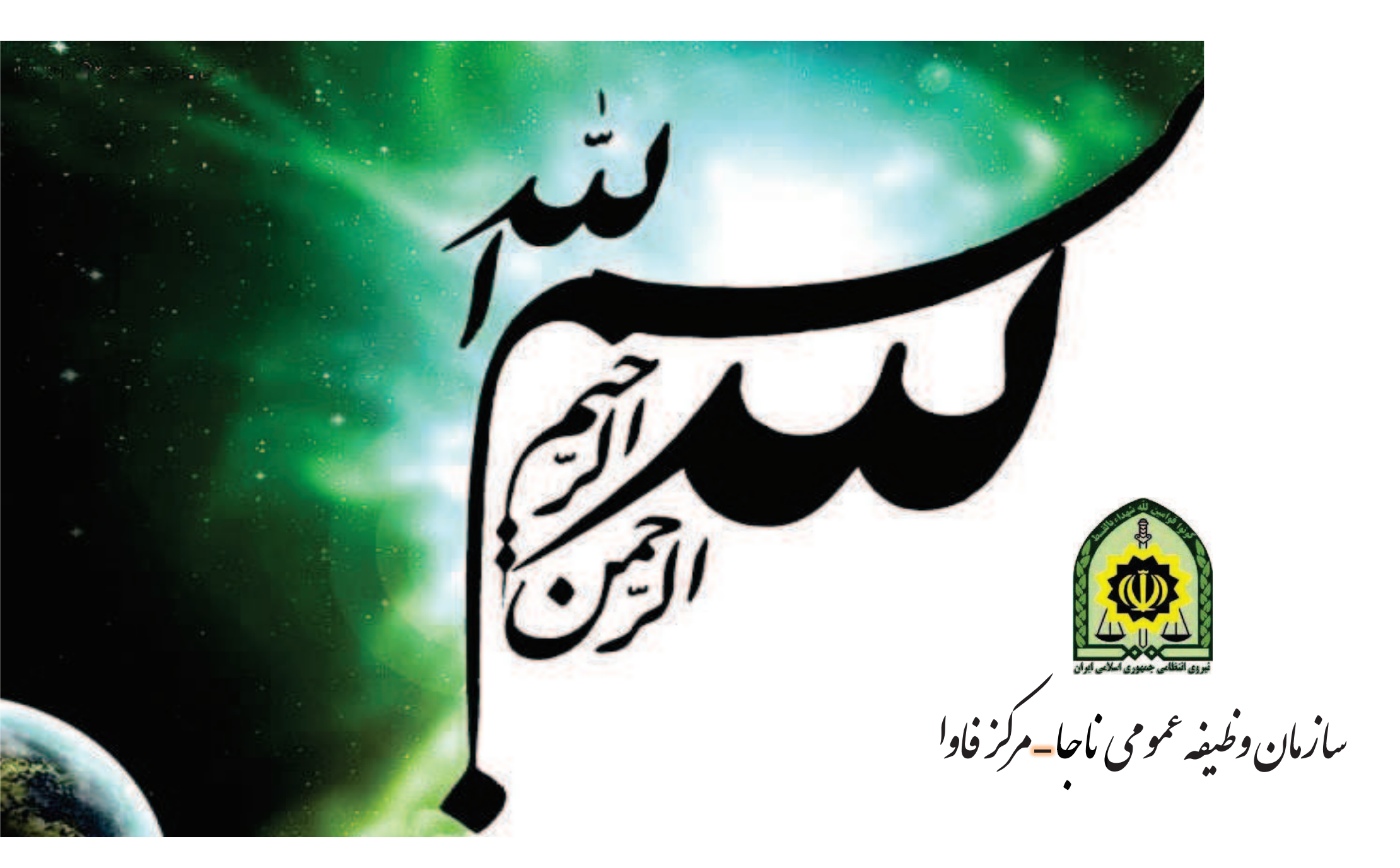

### صدور معافيت تحصيلي اينترنتي

- توضيحات عمومي سامانه
- آموزش نحوه ثبت درخواست معافیت تحصیلی
- ۲۰ آموزش نحوه ثبت درخواست بررسی توجیه تحصیلی
  - ۲۰ آموزش کاربران محل پذیرش دانشگاه ها
- ۲۰ آموزش نحوه کار برای کاربران تحصیلی معاونت های وظیفه عمومی
  ۲۰ (صدور، عدم صدور، بررسی توجیه عدم صدور، ترخیص از خدمت)

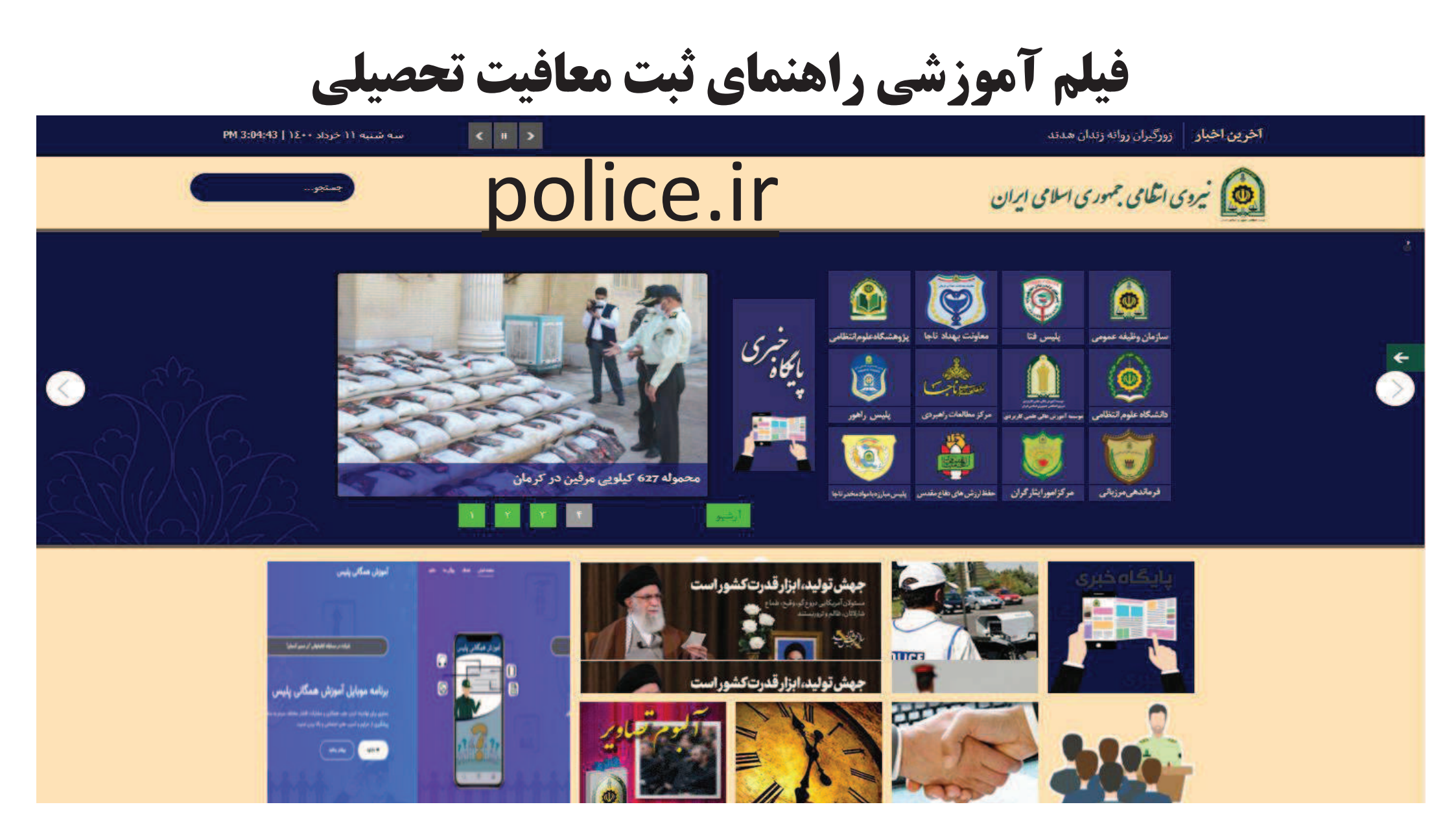

فيلم آموزشي راهنماي ثبت معافيت تحصيلي

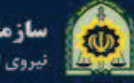

اخبار سايت

سازمان وظيفه عمومي ناجا نيروى انتظامى جمهوري اسلامي ايران

Q تماس با ما دانلود نظرسنجي نظرات و پیشنهادات وظيفه عمومي استان ها درباره ما 🔻 صفحه اصلى کاربران 🕶

#### سامانه خدمات الكترونيك ويژه تلفن همراه

استعلام و پیگری آخرین وضعیت درخواست و همچنین ثبت درخواست

دانلود نرم افزار

# vazifeh.police.ir

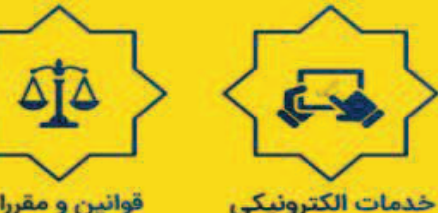

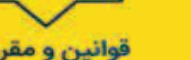

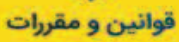

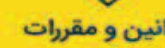

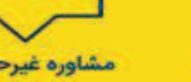

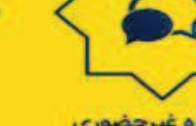

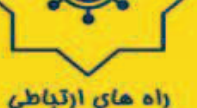

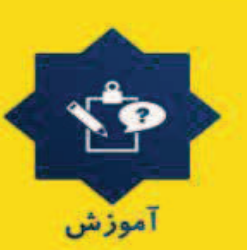

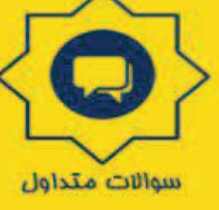

مشاوره غيرحضوري

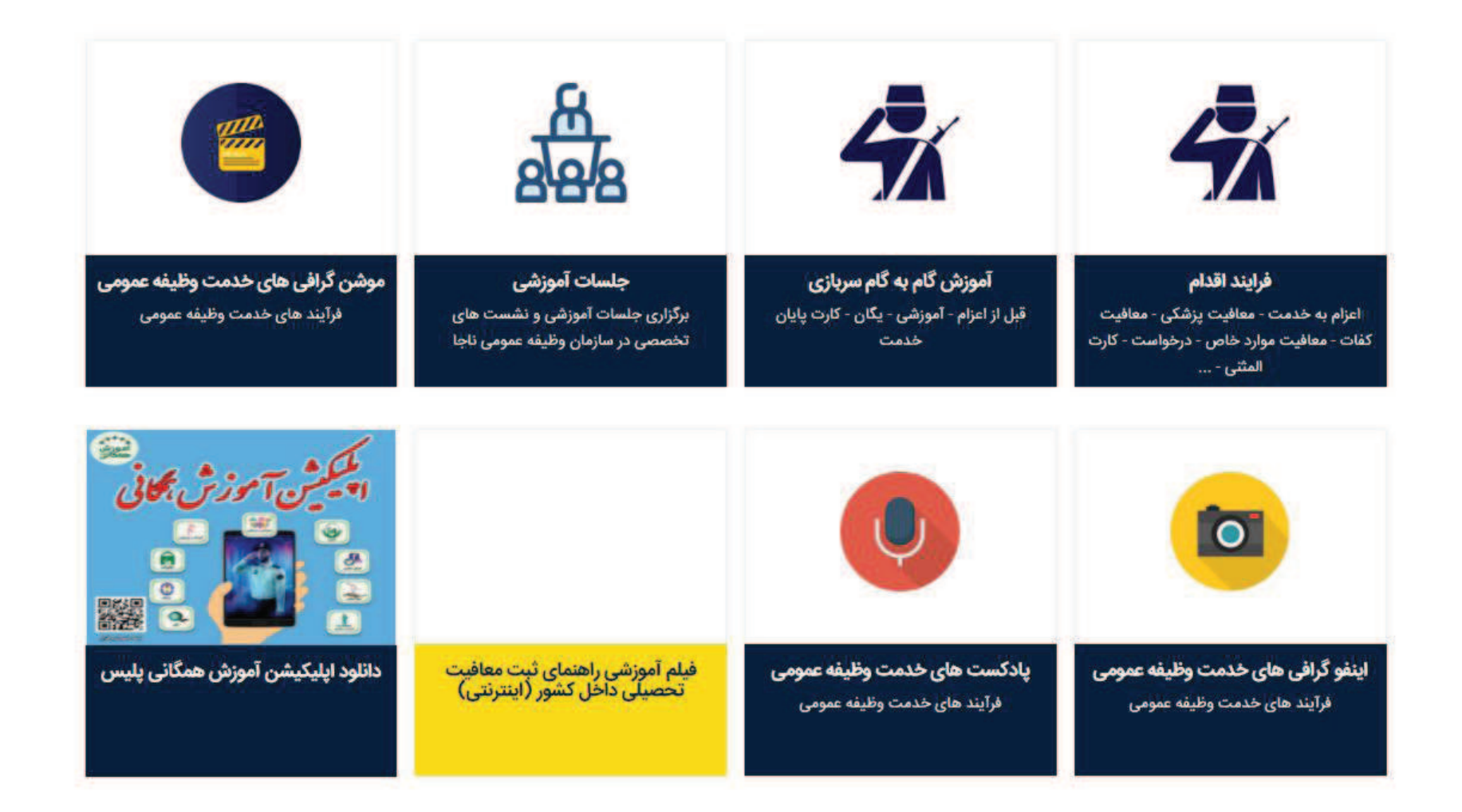

كليه حقوق اين پايگاه متعلق به سازمان وظيفه ی عمومی ناجا ميباشد. Copyright © 2014 Vazifeh.Police.ir - All rights reserved.

| Q Le    | کاریران 🗕 تماس با | نظرسنجی دانلود | نظرات و پیشنهادات | اره ما 👻 وظیفه عمومی استان ها | صفحه اصلی دریا | <b>از مان وظیفه عمومی ناچا</b><br>وی انتظامی جمهوری اسلامی ایران | - <u>@</u>  |
|---------|-------------------|----------------|-------------------|-------------------------------|----------------|------------------------------------------------------------------|-------------|
| ىليس+10 | ىت ا              | پادكە          | پزشکان معاین      | مشمولان مقیم خارج از کشور     | سربازی در جهان | چند رسانه ای                                                     | تعرفه خدمات |
|         |                   |                |                   |                               |                |                                                                  |             |

💻 فیلم آموزشی راهنمای ثبت معافیت تحصیلی داخل کشور (اینترنتی)

| راهنمای ثبت معاقیت تحصیلی داخل کشور | راهنمای ثبت معافیت تحصیلی داخل کشور | راهنمای ثبت معاقیت تحصیلی داخل کشور |
|-------------------------------------|-------------------------------------|-------------------------------------|
| کاربر محل پذیرش                     | عمومی کاربران                       | مشمولان                             |

کلیه حقوق این پایگاه متعلق به سازمان وظیفه ی عمومی ناجا می،باشد. Copyright © 2014 Vazifeh.Police.ir - All rights reserved.

### سامانه خدمات الکترونیک انتظامی epolice.ir

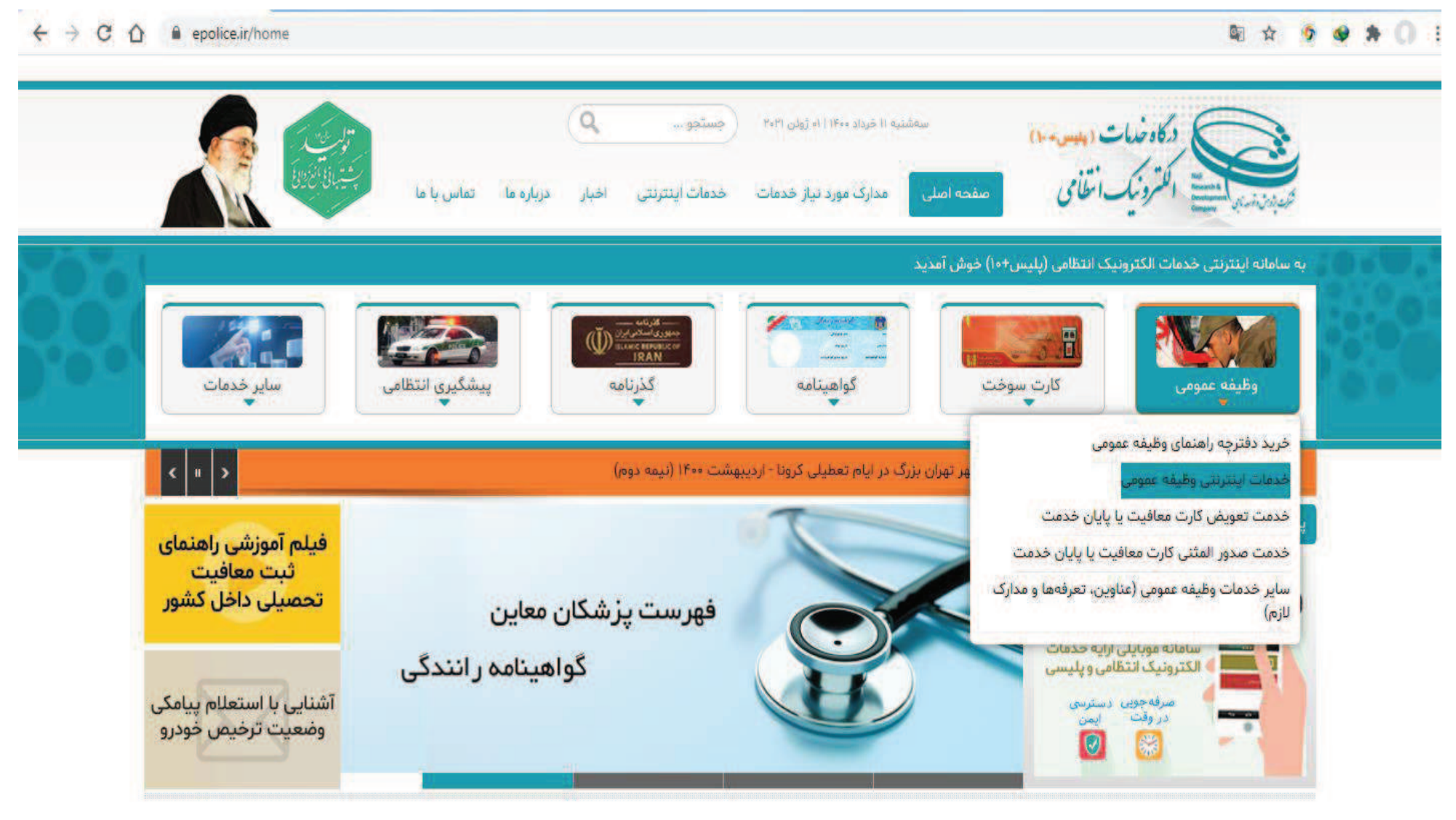

### **سامانه خدمات الكترونيك انتظامى** services.epolice.ir

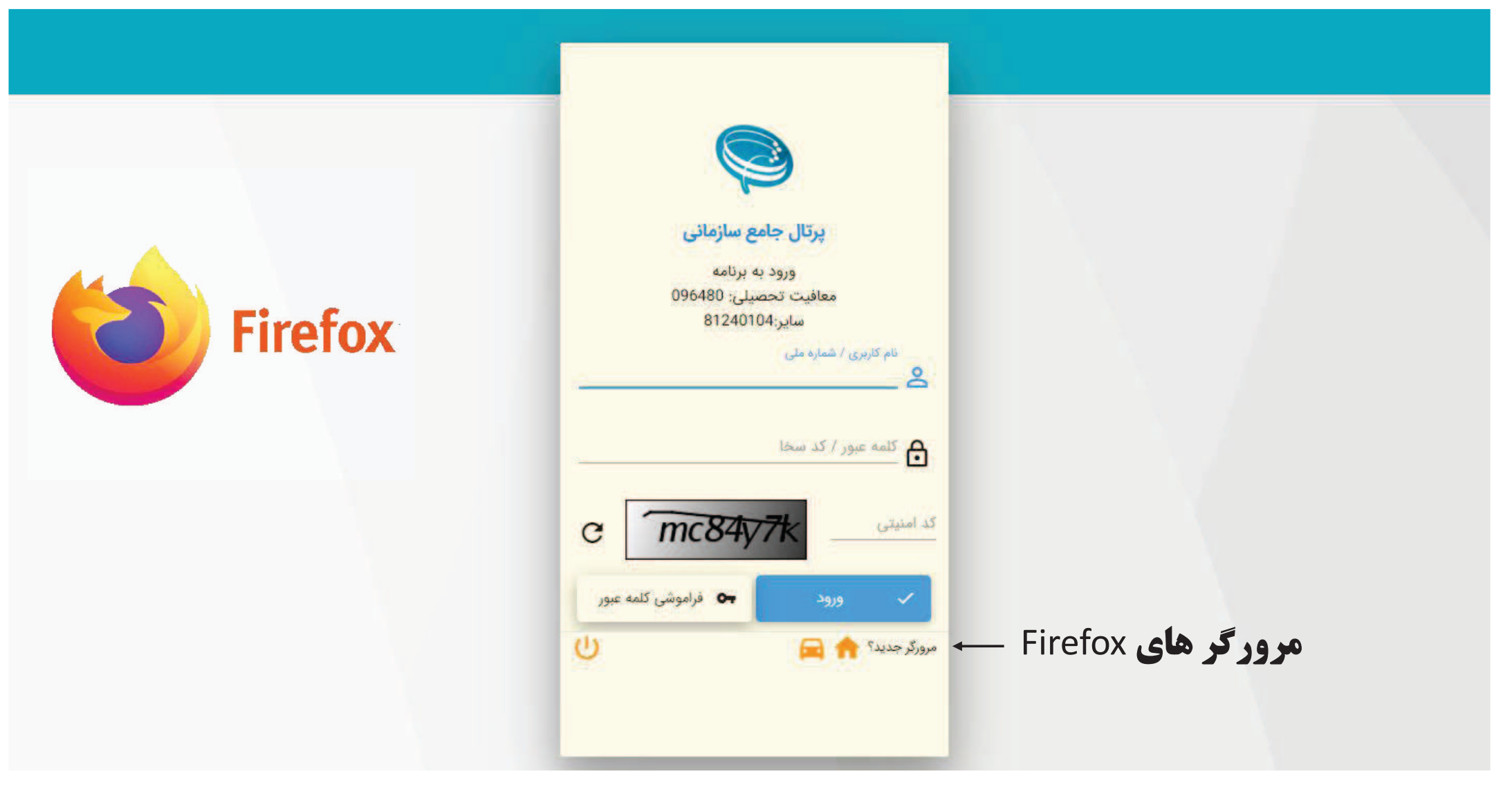

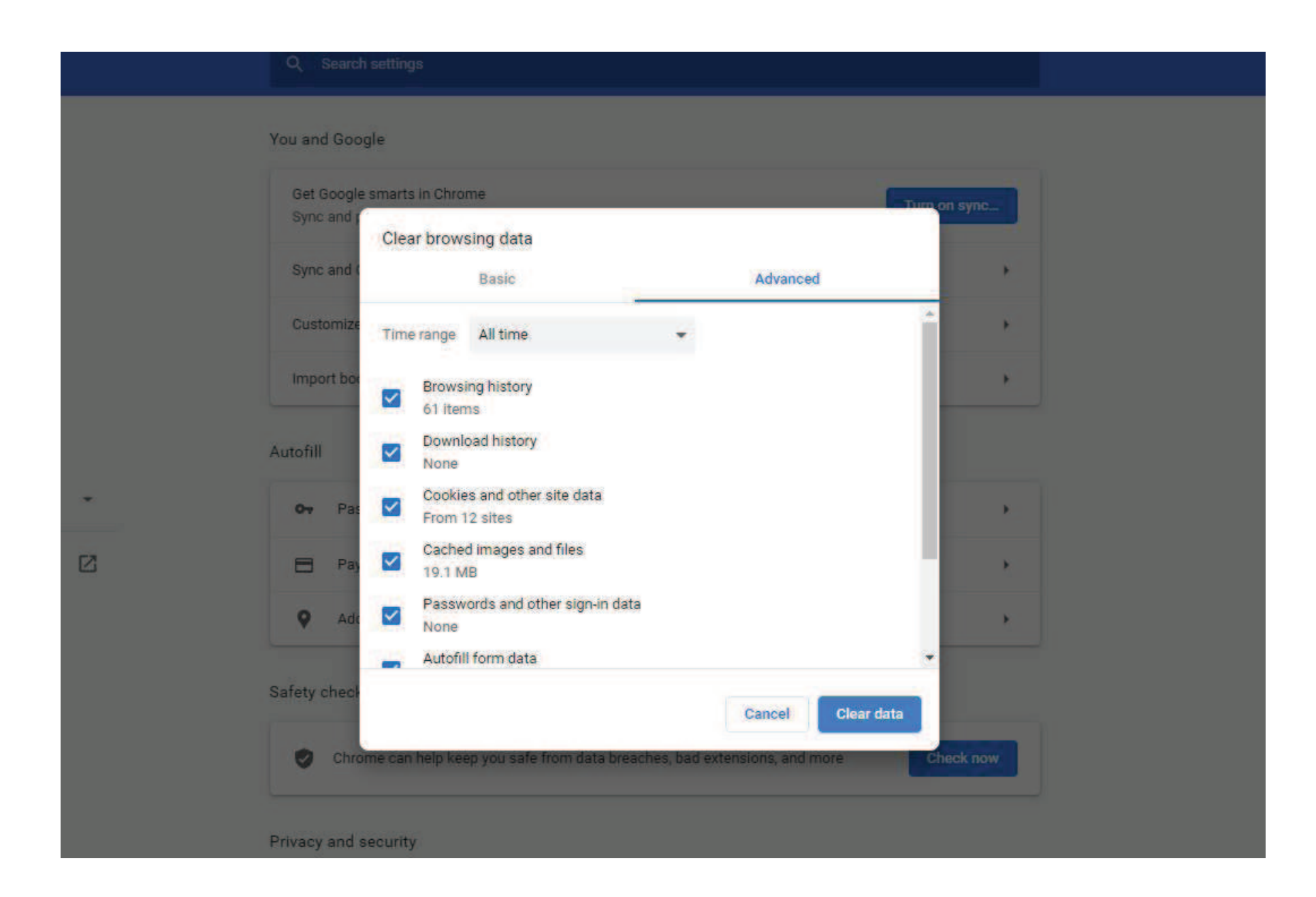

## بازیابی کلمه عبور برای کاربران دانشگاه ها و متقاضیان

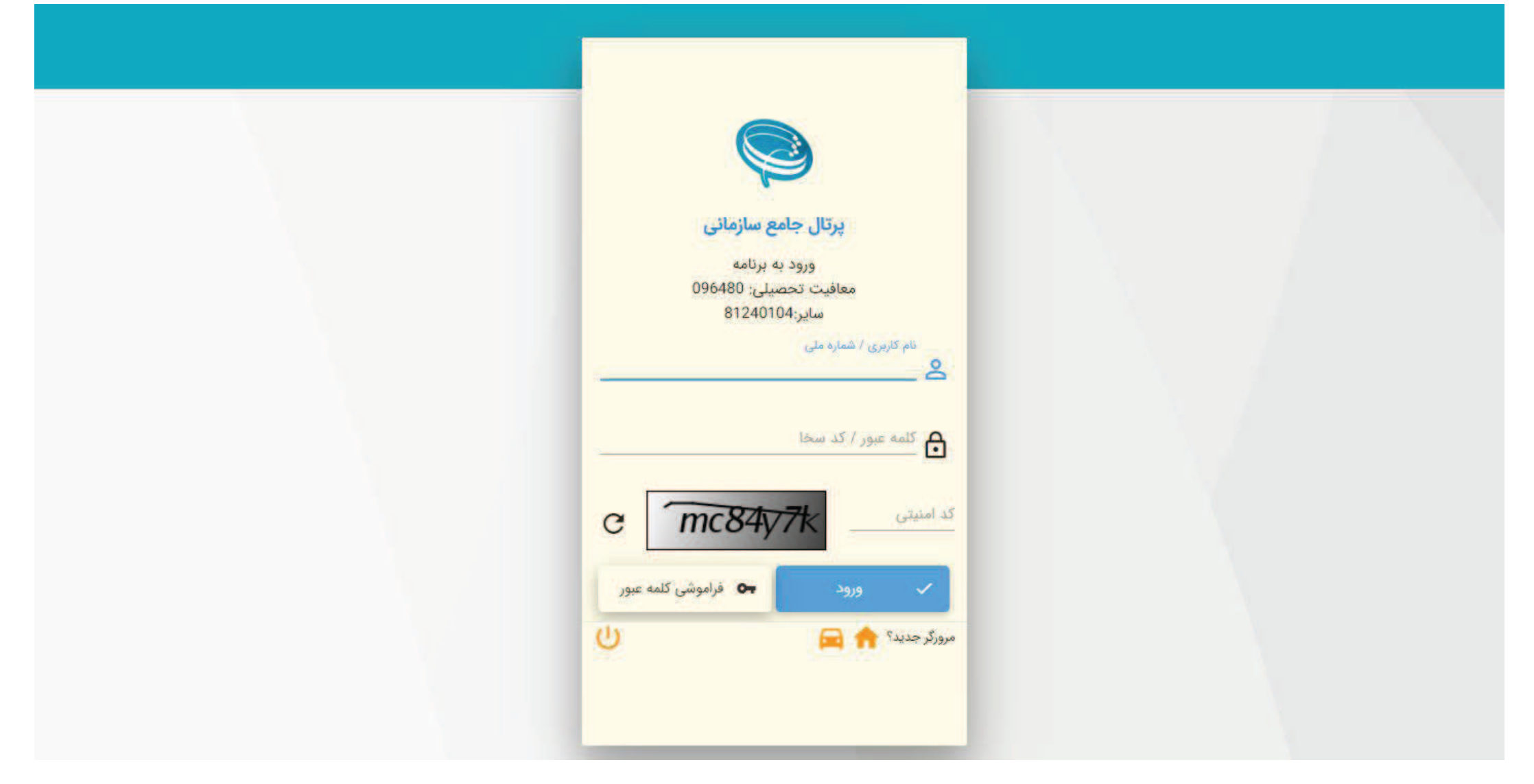

|     | مع سازمانی                | پرتال جا                               |
|-----|---------------------------|----------------------------------------|
|     | يە برئامە<br>سىلى: 096480 | ورود<br>معافیت تحد                     |
| -∧_ | 8124010                   | ساير:4                                 |
| 7   |                           | نام کاربری / شماره ملی<br>0323540041 2 |
| کار | 2                         | شماره مونایل<br>09120000000            |
|     | 🔶 بازگشت                  | ارسال پیامک 🖪                          |
|     | ብ                         | مرورگر جدید؟ 🏫 🚘                       |
|     |                           |                                        |

|   |        |           |                                    | l |
|---|--------|-----------|------------------------------------|---|
|   | 6      | ع سازمانر | پرتال جاه                          |   |
|   |        | ه برنامه  | ورود ي                             |   |
|   | 096    | ىيلى: 480 | معافيت تحم                         |   |
|   |        | 812401    | ساير:34                            |   |
| _ |        |           | نام کاربری / شماره ملی<br>evz-14 🙎 |   |
|   |        |           | شماره مونایل<br>09120000000 🌄      |   |
|   | بازگشت | ÷         | ارسال پیامک 月                      |   |
| Ċ |        |           | رورگر جدید؟ 🏫 🚘                    | æ |

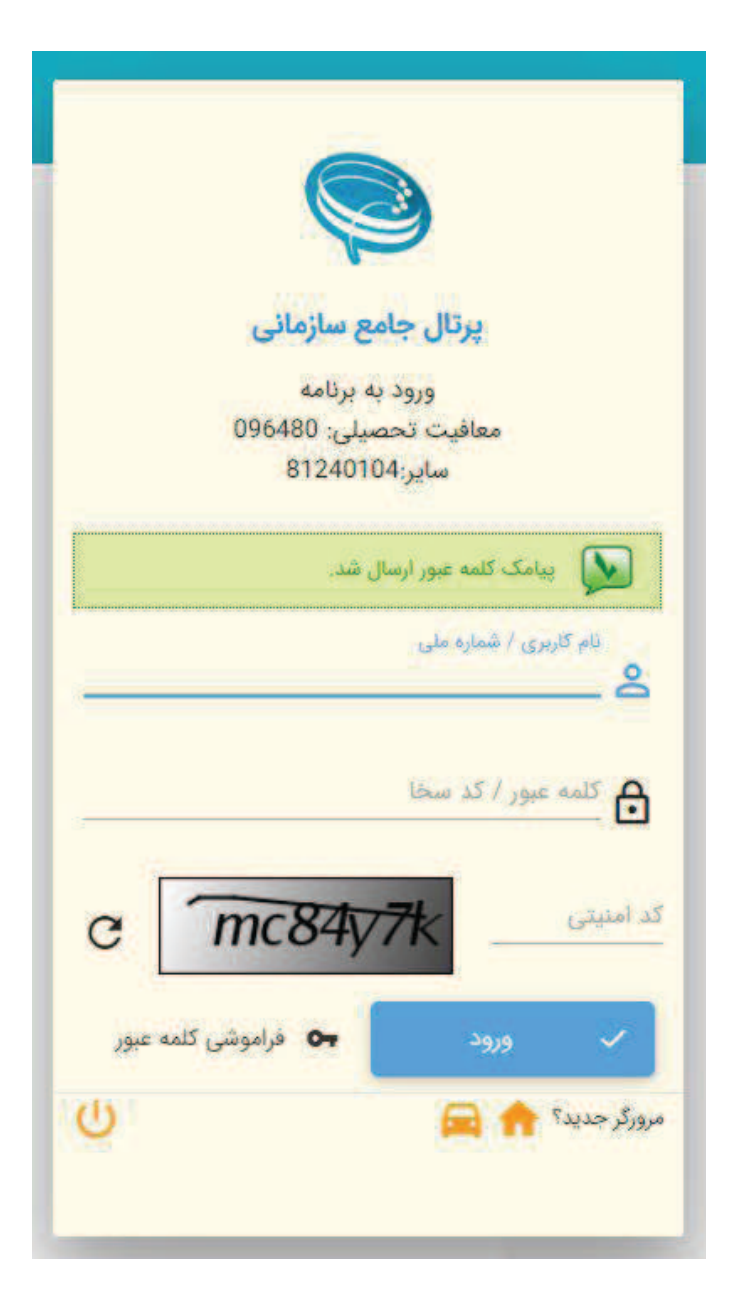

| ر | نما د | جدید ش         | عبور -       | کلمه  |
|---|-------|----------------|--------------|-------|
|   | ى :   | سازمان<br>۲۵۴۰ | ، جامع<br>۱۲ | پرتاز |
|   |       |                |              |       |
|   |       |                |              |       |
|   |       |                |              |       |
|   |       |                |              |       |
|   |       |                |              |       |

| کلمه عبور جدید *   |
|--------------------|
| تگرار کلمه عبور جد |
|                    |
|                    |

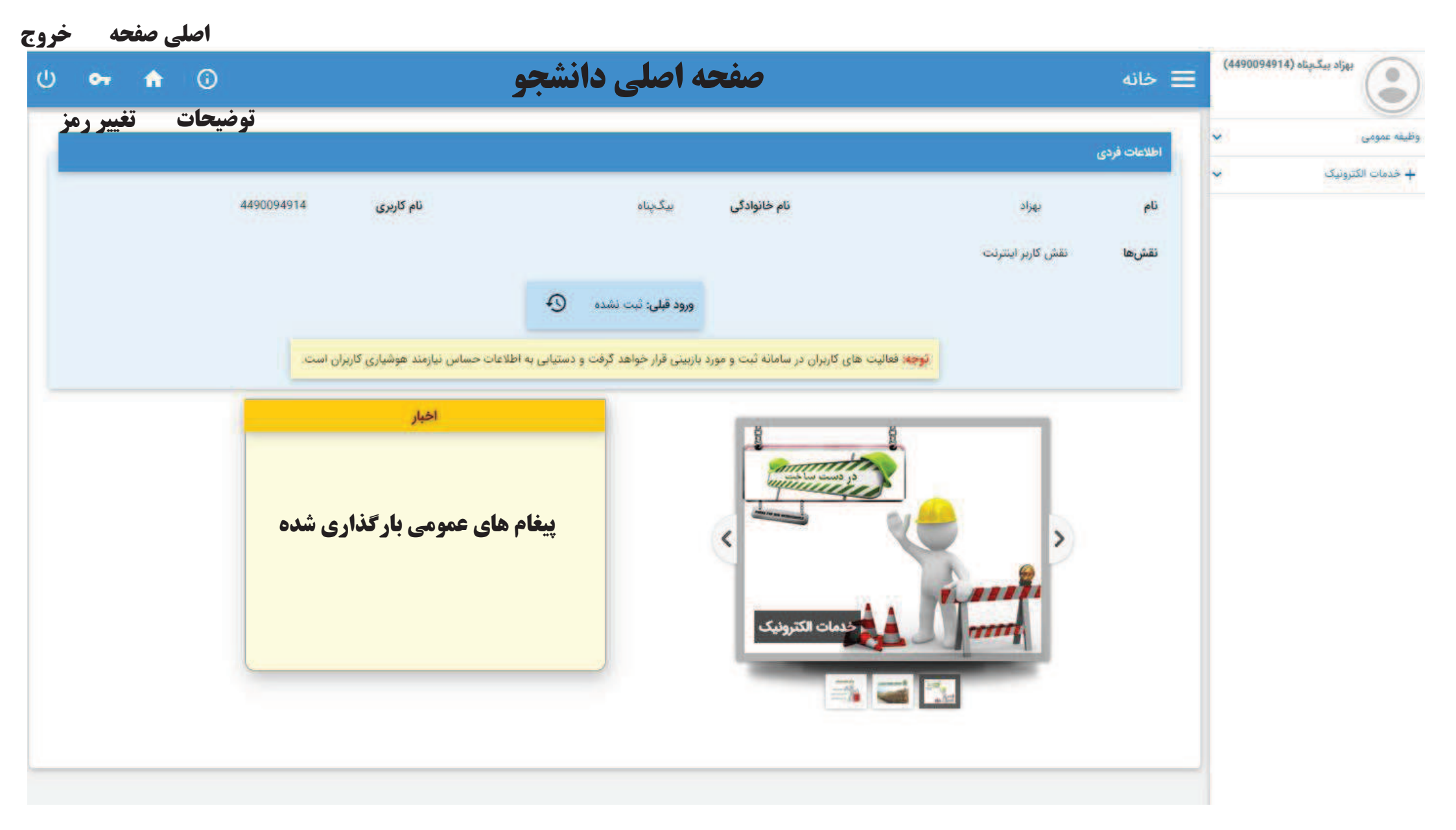

| 0 <b>1</b> | <b>^</b> ( | 0        |                          | رش                       | محل پذی                  | کاربر                                                                       |                                       | 😑 خانه       | مرکز آموزش علمي<br>ه معدني کرمان | محبوبه چاوشي ب<br>کاربردي آموزشگا<br>(evz-1061) |
|------------|------------|----------|--------------------------|--------------------------|--------------------------|-----------------------------------------------------------------------------|---------------------------------------|--------------|----------------------------------|-------------------------------------------------|
|            |            |          |                          |                          |                          |                                                                             | i i i i i i i i i i i i i i i i i i i | اطلاعات فردى | ظيفه مرکز<br>بردي آموزشگاه       | کارشناس نظام و<br>آموزش علمی کار<br>معدنی کرمان |
|            |            | evz-1061 | نام کاربری               | كاربردي آموزشگاه معدني   | مرکز آموزش علمی<br>گرمان | نام خانوادگی                                                                | محبوبه چاوشي                          | ئام          | ~                                | وظيفه عمومى                                     |
|            |            |          |                          |                          | 107/01/4                 |                                                                             | کاربر محل پذیرش                       | نقشها        | ~                                | + خدمات الکترونیک                               |
|            |            |          |                          | 9                        | 1                        |                                                                             |                                       |              |                                  |                                                 |
|            |            |          |                          |                          | رود میں شد مست           | 2                                                                           |                                       |              |                                  |                                                 |
|            |            | ن است.   | اس نیازمند هوشیاری کاربر | و دستیابی به اطلاعات حسا | ینی قرار خواهد گرفت      | کاربران در سامانه ثبت و مورد باز                                            | توجه: فعالیت های ک                    |              |                                  |                                                 |
|            |            |          | اخبار                    |                          |                          | -                                                                           |                                       |              |                                  |                                                 |
|            |            | شگاه ها  | بران پذیرش دان           | <b>پیغام های کار</b>     |                          | سان عالی<br>منظ امنیت فدمات<br>دیریت کاربران و نقش ما<br>برتال جامع سازمانی |                                       |              |                                  |                                                 |
|            |            |          |                          |                          |                          |                                                                             |                                       |              |                                  |                                                 |

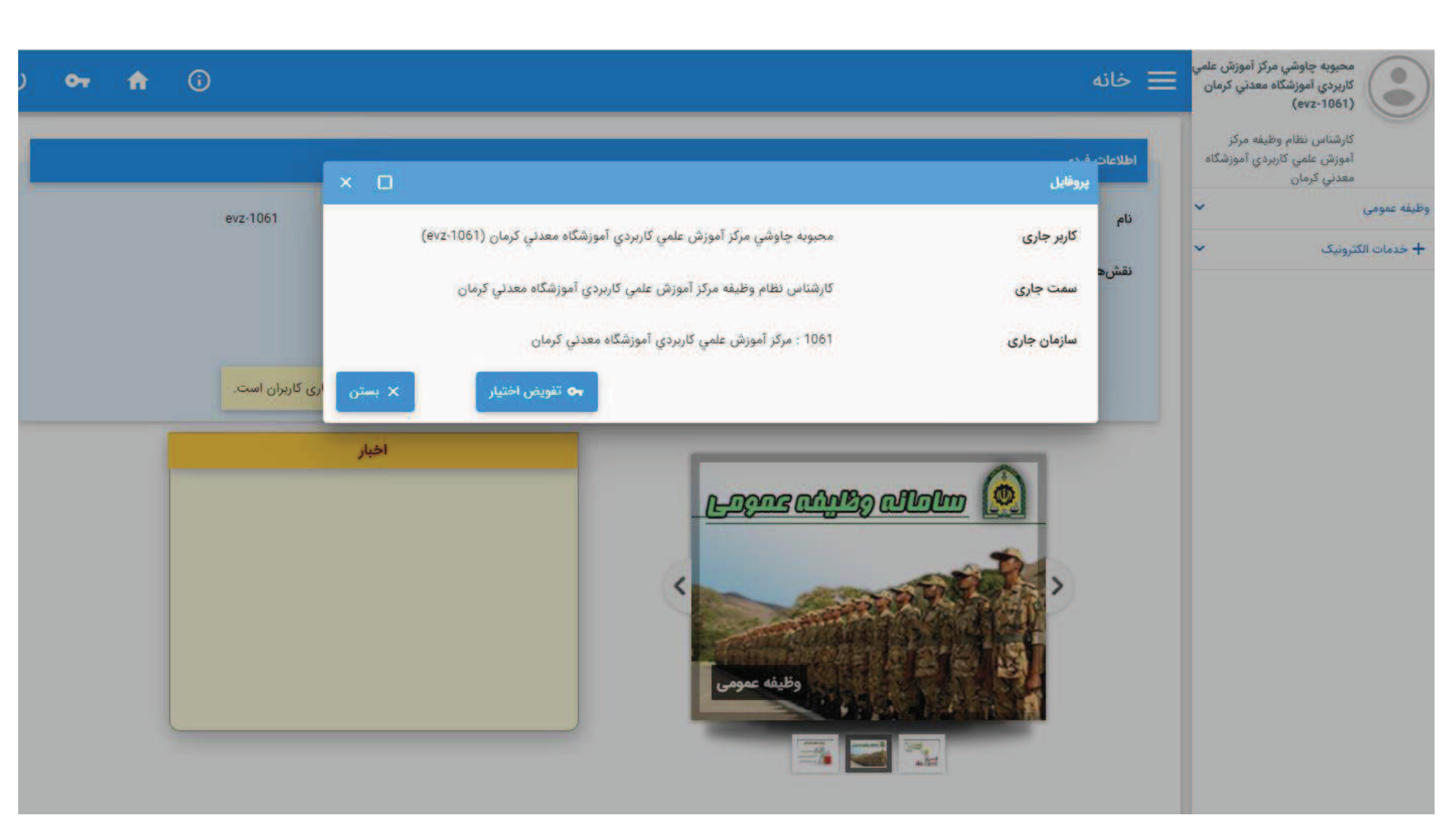

# نحوه ثبت درخواست معافیت تحصیلی دانشجویی توسط متقاضی

|   | 07      | A        | 0      | 0            |                  |        |            |                  |                                    | واست                          | 😑 ثبت درخ               | (4490094 | بهزاد بیگهناه (۱۹    |
|---|---------|----------|--------|--------------|------------------|--------|------------|------------------|------------------------------------|-------------------------------|-------------------------|----------|----------------------|
| ^ |         |          |        |              |                  |        |            |                  |                                    |                               | بخش جستجو               | ^        | وظيفه عمومى          |
|   |         |          |        | ميفاله       | پدر              | نام و  |            | بیگریناه         | نام خانوادگی                       | بهزاد                         | نام                     | ^        | درخواست              |
|   |         |          |        | Louis - Mar  | No. Asia         | 22     |            | 1360/05/10       | 167.5.17                           | 440004014                     | 1.15                    |          | 🛃 ٿيت درخواست        |
| _ |         |          |        | مانیک تحمیلی | میت مسمول        |        |            | 1305/03/10       | مرتک طور                           | 11 (000000                    | د می                    |          | 🍋 کارتایل درخواست ها |
|   |         |          |        |              |                  |        |            |                  |                                    |                               |                         | ~        | + خدمات الكترونيک    |
| : | 1394.05 | *        | 1387   | and in       |                  | 138010 | 198 TOP TO |                  |                                    | مها                           | فهرست درخواست           |          |                      |
|   |         | وضعيت ها | وژه ها | y:           | مشاهده و بررسی   | ويرايش | عمليات     | زمان ایجاد 🔶     | وضعيت درخواست                      | نوع درخواست                   | شماره درخواست           |          |                      |
|   | بيت ها  | ۍ وضا    |        |              | 💿 مشاهده و بررسی |        |            | 1394/06/28-14:44 | صدور معافيت                        | معافيت تحصيلى دانشجويي داخلي  | 411382398               |          |                      |
|   | ىيت ھا  | ۍ وضا    |        |              | 🕢 مشاهده و بررسی |        |            | 1393/09/13-12:00 | ترخيص از خدمتحساير موارد           | اعزام                         | 410748581               |          |                      |
|   | بيت ها  | ۍ وضا    |        |              | 🕢 مشاهده و بررسی |        |            | 1390/09/12-20:19 | اتمام معافيت                       | معافيت تحصيلي دانشجويي داخلى  | 47513534                |          |                      |
|   | بيت ها  | ۍ وض     |        |              | 🕢 مشاهده و بررسی |        | •••        | 1389/01/19-09:00 | اتمام معافيت                       | معافيت تحصيلى دانشجوبى داخلى  | 45763303                |          |                      |
|   | ىيت ھا  | eóg Đ    |        |              | 🐼 مشاهده و بررسی |        |            | 1387/06/20-10:20 | اتمام معافيت                       | معافيت تحصيلى دانشجويى داخلى  | 44074696                |          |                      |
|   |         |          |        |              |                  |        |            |                  | سطر در منفحه<br>10 👻               | ادا از ک 🗧 🗧 🗧                | C anico                 |          |                      |
|   |         |          |        |              |                  |        |            |                  | + افزودن                           |                               | نوع درخواست<br><b>Q</b> |          |                      |
|   |         |          |        |              |                  |        |            |                  | کی به صفحه قبل : Ctrl + Shift + Ba | ckspace (اهنما F1 : راهنما F8 | Enter : حستجو           |          |                      |

| ወ | 01 | A | 0 | 0                |              |            |              | خواست      | ≡ ثبت در   | (4490 | دېزاد بيگىيناه (۵۹۹۹۱4) |
|---|----|---|---|------------------|--------------|------------|--------------|------------|------------|-------|-------------------------|
| ~ |    |   |   |                  |              |            |              |            | بخثن جستجو | ~     | وظيفه عمومي             |
|   |    |   |   | مبيفاله          | نام پدر      | بیگایناه   | نام خانوادگی | بهزاد      | نام        | ~     | درخوآست                 |
|   |    |   |   | - Lugari - Jalas | hatacanà     | 1369/05/10 | 167 5.17     | 4490094914 | 21015      |       | 🔒 ثبت درخواست           |
|   |    |   |   |                  | وتعديد سنبون | 100700-10  | مریح بوت     |            |            |       | 🎦 کارتایل درخواست ها    |
|   |    |   |   |                  |              |            |              |            |            | *     | + خدمات الكترونيك       |

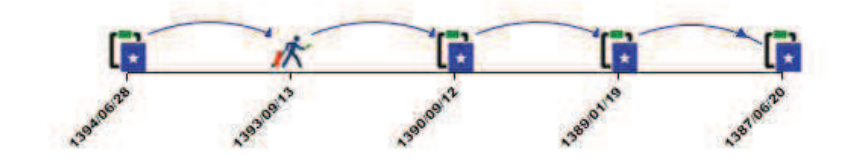

| : |                   |                       |        |                  |                                                                                              |                         | فهرست درخواست ها                            |
|---|-------------------|-----------------------|--------|------------------|----------------------------------------------------------------------------------------------|-------------------------|---------------------------------------------|
|   | بروزه ها وضعیت ها | ویرایش مشاهده و بررسی | عمليات | زمان ایجاد 🕁     | وضعيت درخواست                                                                                | رخواست                  | شماره درخواست فوع در                        |
|   |                   | 💿 مشاهده و بررسی      | •••    | 1394/06/28-14:44 | صدور معافيت                                                                                  | ت تخصیلی دانشخوبی داخلی | مغافيه 411382398                            |
|   | 🕑 وضعیت ها        | 💿 مشاهده و بررسی      | ***    | 1393/09/13-12:00 | ترخيص از خدمت-ساير موارد                                                                     |                         | اعزام 410748581                             |
|   | 🕢 وضعیت ها        | 💿 مشاهده و بررسی      |        | 1390/09/12-20:19 | اتمام معافيت                                                                                 | ت تحصیلی دانشجویی داخلی | 47513534 معافيد                             |
|   |                   | 💿 مشاهده و بررسی      | •••    | 1389/01/19-09:00 | اتمام معافيت                                                                                 | ت تحصیلی دانشجویی داخلی | معاقيہ 45763303                             |
|   | ره وضعيت ها       | 💿 مشاهده و بررسی      | •••    | 1387/06/20-10.20 | اتمام معافيت                                                                                 | ت تحصیلی دانشجویی داخلی | 44074696 معافيد                             |
|   |                   |                       |        |                  | سطر در صفحه<br>10 🗢                                                                          | 1< < > >1               | مفت 2 ۱۰۹۵ از 5                             |
|   |                   |                       |        |                  | + افزودن                                                                                     |                         | e Q                                         |
|   |                   |                       |        |                  |                                                                                              |                         | <sup>8</sup> * معافیت تحصیلی دانشجویی داخلی |
|   |                   |                       |        |                  |                                                                                              | از کشور                 | معافيت تحصيلي دانشجويي خارج                 |
|   |                   |                       |        |                  | Ctrl + snitt + שמכה قبل<br>נוגר אוווג אין און אין און אין אין אין אין אין אין אין אין אין אי | ش همه (F1 : زاهنما      | izia: : 18 geslines : Enter                 |

| and the second second |                                       | عواشت                        |                          |                  |            |                       |               |             |
|-----------------------|---------------------------------------|------------------------------|--------------------------|------------------|------------|-----------------------|---------------|-------------|
| ومى                   | 🗙 بخش جستجو                           |                              |                          |                  |            |                       |               |             |
|                       | pli ^                                 | بهزاد                        | نام خانوادگی             | بیگیتاہ          |            | قام پدر می            | سيفاله        |             |
| بت درخواست            | 10.35                                 | 4490094914                   | 16.5.1                   | 1369/05/10       |            | مضعبت مشمعا           | Lucal in Ales |             |
| ٹارتابل درخواست ها    |                                       |                              |                          |                  |            |                       | Grant a bran  |             |
| ت الكترونيک           | *                                     |                              |                          |                  |            |                       |               |             |
|                       |                                       |                              |                          |                  | 138 TON TO | Tagenti Tagentin      | 19890015      | Transon     |
|                       | فهرست درخواست                         | الم د                        |                          | d. Shed of a     | cit for    |                       | In stars      |             |
|                       | 411382398                             | معافيت تحصيل بدانشجمي بداخل  | وصعيت درخواست            | 1394/05/28-14-44 | •••        | ویرایس مساهده و بررسی | پروره می      | وصعیت ما    |
|                       | 410748581                             | اعزام                        | ترخیص از خدمت-سایر موارد | 1393/09/13-12-00 | •••        | ن مشاهده و بررسی 🕢    |               | () وضعیت ها |
|                       | 47513534                              | معافيت تحصيلي دانشجوبي داخلي | اتمام معافيت             | 1390/09/12-20:19 |            | 🕢 مشاهده و بررسی      | - 6           | ۍ وضعيت ها  |
|                       | 45763303                              | معاقبت تحصيلى دانشحويي داخلي | اتمام معافيت             | 1389/01/19-09:00 |            | 🕢 مشاهده و بررسی      |               | € وضعیت ها  |
|                       | 44074696                              | معافيت تحصيلى دانشجوبى داخلى | اتمام معافيت             | 1387/06/20-10-20 |            | 🕢 مشاهده و بررسی      |               | ه وضعیت ها  |
|                       | C and                                 | 11-10 ( 🗧 کا ا               | سطر در صفحه<br>10 👻      |                  |            |                       |               |             |
|                       | نوع درخواست<br><b>Q</b> معافیت تحصیلی | دانشجويي داخلي               | <b>X</b> + افزودن        |                  |            |                       |               |             |
|                       |                                       |                              | dolal                    |                  |            |                       |               |             |
|                       |                                       |                              |                          |                  |            |                       |               |             |

|                                      | رعايت شرايط ذيل جهت ثبت درخواست معافيت تحصيلي دانشجوبي الزامي مي باشد 🛛 🗙                                                                        | ىخبىر، جىستجە                                                                                                    |
|--------------------------------------|----------------------------------------------------------------------------------------------------|----------------------------------------------------------------------------------------------------|
| ن <b>ام پدر</b> حمیدرضا              | اینترنتي و شماره شناسایي دوم (cvv2) انجام مي شود.<br>3-مدت زمان انتقال درخواست ها به سازمان وظيفه عمومي ناجا حداقل48                             | محمدرضا<br>ن <b>ام</b> محمدرضا                                                                                                    |
|                                      | ساغت ( دو روزگاري) مي باشد.                                                                                                    |                                                                                                    |
| وضعيت مشمول معافيت تحصيلي            | 4-متقاضيان دريافت معافيت تحصيلي داخل كشور مي توانند پس از ثبت                                                                                    | کد ملی 1451232985                                                                                                    |
|                                      | درخواست به دانشگاه محل ثبت نام مراجعه نمایند.<br>5-تا به اتباه تحصیل دانش آسمال در مایانده سال ۲۰ (21/05 – 21/05 ما                              | A STATE OF A STATE OF A STATE OF A STATE OF A STATE OF A STATE OF A STATE OF A STATE OF A STATE OF A STATE OF A                                                                                                    |
|                                      | د-دريج العام تحصيل دانس اموران در سامانه مي بايست داراد – ۲۰۱۵ و يا<br>30/10 سال فرافت از تحصيل ثبت گردد                                         |                                                                                                    |
|                                      | ه، روی سن طریف از صفیتی بینی طریق.<br>6-متقاضیان دارای معاقبت تحصیلی دانش آموزی در هنگام ثبت اطلاعات فراغت                                       |                                                                                                    |
|                                      | از تحصیل در صورت نیاز می توانند مقطع تحصیلی دانش آموزی خود را ویرایش                                                                             |                                                                                                    |
|                                      | تمايند.                                                                                                    |                                                                                                    |
|                                      | 7-مجوز ثبت نام موقت در حكم معافيت تحصيلي نمي باشد. اعلام نظر قطعي                                                                                |                                                                                                    |
|                                      | بعد از انتقال درخواست به وظیفه عمومي و بررسي مستندات مربوطه خواهد بود.                                                                           |                                                                                                    |
| A105                                 | بديهي است در صورت داشتن شرايط، اصل معافيت تحصيلي صادر خواهد شد و                                                                                 |                                                                                                    |
| 139 <sup>4</sup>                     | در صورت عدم دریافت معاقیت تحصیلی در مدت نرم جاری، صروری است ضمن                                                                                  |                                                                                                    |
|                                      | توجه ري از جلت عام منتشبو در قرم بينه مرجب به تصويف و فيه موقق مص<br>استقرار دانشگاه اطلاع رساني گردد.                                           |                                                                                                    |
|                                      | 8-تعرفه " درخواست صدور معافيت تحصيلي داخل كشور" 61،950 ريال مي                                                                                   | In the state of the state of the                                                                                                    |
|                                      | باشد.                                                                                                    | to composite composite composi |
| ویرایش مشاهده و بررسی پروژه ها وضعیت | 9-مسئولیت و تبعات ناشی از عدم درخواست معافیت تحصیلی در زمان مقرر، به                                                                             | شماره درخواست                                                                                                    |
| 🕢 مشاهده و بررسی                     | عهده شخص دانشجو و مسئول مربوطه در دانشگاه خواهد بود.<br>10-ه همچنی از مالاداری مربوطه در دانشگاه خواهد بود.                                      | 412572031 معافیت تحصیلی دانشجویی داخل                                                                                                    |
|                                      | بالداني از لينا اطلاعات و تشريع در ارشان ان عمواره مورد ناميد مي باشد<br>بنابداني از ايسال اطلاعات غير صحيح جدا خودداري لذا تبعات آن به عقدة ابن | All read this loss all 411768715                                                                                                    |
|                                      | سارمان نخواهد بود.<br>سارمان نخواهد بود.                                                                                                    | متعقيق متعقيل دامس الوري داد                                                                                                    |
|                                      | 11 در صورت عدم تائید درخواست ثبت شده در سامانه، در صورت تمایل می                                                                                 | صفحه C کا از 2 🛛 🕹                                                                                                    |
|                                      | توانيد درخواست توجيه عدم صدور معافيت تحصيلي ثبت نمابيد تا درخواست                                                                                |                                                                                                    |
|                                      | شما توسط كارشناسان سارمان وظيفه عمومي بررسي گردد.                                                                                                | سی درخوست<br>Q معافیت تحصیلی دانشخویی داخلی                                                                                                    |
|                                      | 12-فيلم آموزشي نحوه ثبت درخواست معافيت تحصيلي دانشجويان در سايت                                                                                  |                                                                                                    |
|                                      | police.ir بارگذاری گردیده است<br>12                                                                                                    |                                                                                                    |
|                                      | دا در صورت بیت اطلاعات بامعین معاقیت تحصیلی نغو و معاقیت تحصیلی<br>صادیه اطلال م امکان اذامه تحصیل وجود نخواهد داشت                              |                                                                                                    |
|                                      |                                                                                                    | Commit : +1 Committe : +0 Comments : Enter                                                                                                    |
|                                      | 🤛 ضوابط و مقررات را مطالعه کردم                                                                                                    |                                                                                                    |

ა ს

| ≣                           |                                                          |                 | مرحله ار                                | <b>۔</b> - مشخصات فر     | ردی                      |                  | 00       | <b>n</b> | 07 |
|-----------------------------|----------------------------------------------------------|-----------------|-----------------------------------------|--------------------------|--------------------------|------------------|----------|----------|----|
|                             | مشخصات فردی                                              |                 | اطلاعات تحضيلي                          | درخو                     | است معافیت تحصیلی ہ      | دانشجوبى         | <b>ک</b> |          |    |
| گد ملی<br>تاریخ تولد        | 1451232985<br>1376/10/13                                 | نام<br>محل تولد | محمدرضا<br>اردبیل                       | نام خاتوادگی<br>محل صدور | کریم زاده مقدم<br>اردبیل | نام پدر          | حميدرضا  |          |    |
| نسویر مشمول (۲<br>ک         | *نام ظایل تصویر حلما باید باهروف لالین باشد*)<br>picture |                 |                                         |                          |                          |                  |          |          |    |
| رنگ چشم •                   |                                                          |                 | ېند يو•                                 |                          | •                        | گروه خون •       |          |          | ÷  |
| مدمی •<br>شیعه<br>دد •<br>0 |                                                          |                 | وتعمیت تاهل<br>مجرد<br>مجرد<br>وزن<br>0 | ارای فرزند))             | *                        | ملیت.*<br>ایرانی |          |          | •  |
|                             |                                                          |                 | ميستان<br>فر                            |                          |                          | <b>α</b>         |          |          |    |
| ور / دهستان •<br>Q          |                                                          |                 | کد ہمتی                                 |                          |                          | خيابان اصلى •    |          |          |    |
| فيأبان قرعى                 |                                                          |                 | كوچه اصلی                               |                          |                          | كوچه قرعى        |          |          |    |
| لاک •                       |                                                          |                 | طبقه/واحد                               |                          |                          | تلفن ثابت        |          |          |    |
| ست الكترونيكي               |                                                          |                 | تلش ھفراہ •                             |                          |                          | _                |          |          |    |
| . ادامه                     |                                                          |                 |                                         |                          |                          |                  |          |          |    |

| ••• 👌 🗇 🛈        |                                     |                                                                                                    |
|------------------|-------------------------------------|----------------------------------------------------------------------------------------------------|
|                  |                                     | تعویر مشول(«نام فایل تعویر حسا باید باحروف لاحین باشد»)<br>Untitled.jpg 💽                                              |
|                  |                                     | نام فایل عکس<br>حروف انگلیسی<br>یا اعداد باشد                                                                          |
| کروه خون*<br>♦4  | رتک مو*<br>مشکی                     | ریک جشم*<br>مشکی                                                                                                    |
| علت *<br>البراني | ومشبت تاهن *<br>مجرد<br>وزن *<br>80 | مدهب*<br>شيعه<br>دد*<br>180                                                                                            |
| *<br>S           | سورسان*<br>م                        |                                                                                                    |
| حياتان اصلی *    | کد پستی                             | من 110100000000 استان ادربایجان شرقی<br>1101000000000 استان ادربایجان غربی                                             |
| کوچه فرعی        | کوچه اصلی                           | خيام<br>خيام 1101000000031 : استان چهارمحال وبختياري<br>110200000031 : استان برد                                       |
| تلفن ثابت.<br>   | طبقه/واحد<br>تلفن همزاه             | يلاك 1102000000015 : استان سمنان<br>يسم<br>يسم 11020000000010 : استان خراسان جنوبي<br>بسما 1102000000024 : استان گستان |
|                  |                                     | 1102000000021 : استان گرمان<br>1102000000029 : استان هرمزگان<br>1102000000007 : استان بوشهر                            |

| =                                                                                                    |   |                                                                                                    | 0 0                       | 0 | <b>n</b> | <b>0</b> 7 |
|----------------------------------------------------------------------------------------------------|---|----------------------------------------------------------------------------------------------------|---------------------------|---|----------|------------|
| لعوبر معمول ("ثام قتل تعوير حلما بايد باحروات الابين بالغد")<br>(1) Unitied jog العام العام العام المحمد المحمد<br>حمد المحمد المحمد المحمد المحمد المحمد المحمد المحمد المحمد المحمد المحمد المحمد المحمد المحمد المحمد المحمد المحمد المحمد المحمد المحمد المحمد المحمد المحمد المحمد المحمد المحمد المحمد المحمد ا<br>محمد المحمد المحمد المحمد المحمد المحمد المحمد المحمد المحمد المحمد المحمد المحمد المحمد المحمد المحمد المحمد المحمد المحمد المحمد المحمد المحمد المحمد المحمد المحمد المحمد المحمد المحمد المحمد المحمد المحمد المحمد المحمد المحمد المحمد المحمد المحمد المحمد المحمد المحمد المحمد المحمد المحمد<br>محمد المحمد المحمد المحمد المحمد المحمد المحمد المحمد المحمد المحمد المحمد المحمد المحمد المحمد المحمد المحمد المحمد المحمد المحمد المحمد المحمد المحمد المحمد المحمد المحمد المحمد المحمد المحمد المحمد المحمد المحمد المحمد المحمد المحمد الم |   |                                                                                                    |                           |   |          |            |
| رنگ چینم*<br>مشکی                                                                                                    | ÷ | ینگ مو<br>مشکی                                                                                              | لوہ ہوں*<br>A             |   |          | ç.         |
| شيعة<br>                                                                                                    | * | ومصید دسی<br>مجرد<br>میل (فرد خدا شده از شمسر(احتمالا دارای طررند))<br>80<br>80                             | ایرانی                    |   |          | •          |
| *<br>1102000000031 Q : استان یزد                                                                                                    | × | *                                                                                                    | <u>a</u>                  |   |          |            |
| ينور). دهستان*<br><b>Q</b>                                                                                                    |   | 1104000004811 : شهرستان يزد<br>کد ف 1104000004810 : شهرستان ابرکوه                                          | خيابان اصلي *             |   |          |            |
| خیابان فرعی<br>بلاک •                                                                                                    |   | تُوج.<br>11030000004812 : شهرستان میبد<br>1104000004812 : شهرستان تفت<br>طبقا 11030000004812 : شهرستان جانم | ا توجه فرعی<br>انتفن ثابت |   |          |            |
| يست الكترونيكي                                                                                                    |   | تلقى<br>11030000000486 : شەرستان ياقق<br>11030000000488 : شەرستان مەربىز                                    |                           |   |          |            |
| 🗸 ادامه                                                                                                    |   | 1103000000483 : شهرستان اردکان<br>1103000000487 : شهرستان بهایاد<br>1102000000487 : مجرستان بهایاد          |                           |   |          |            |

| ወ  | 01 | A | 0 | ©                                                          | مىن مەرر - يېرىن |                                                                         | ىمى بوت |                                                                        |
|----|----|---|---|------------------------------------------------------------|------------------|-------------------------------------------------------------------------|---------|------------------------------------------------------------------------|
|    |    |   |   |                                                            |                  |                                                                         |         | نمودر مامول("نام فاعل تمویر حما باید خجروف لاین باشد")<br>Untitled.jpg |
|    |    |   |   |                                                            |                  |                                                                         |         |                                                                        |
| Ĩ. | •  |   |   | روه خون*<br>44                                             | •                | رنگ ہو *<br>• مشکی                                                      | •       | رنگ جسم*<br>مشکئ                                                       |
|    | *  |   |   | ىلىت*<br>ايرانى                                            | *                | وضعیت تاعق *<br>مجرد<br>معنل (فرد جدا شده از هسمر(احتمالا دارای فرزند)) | *       | مندوب <del>م</del><br>مبرعه                                            |
|    |    |   |   |                                                            | <u>-</u>         | 80                                                                      |         | 180                                                                    |
| _  |    |   |   | <b>a</b>                                                   | ×                | شوستان*<br>1104000004811 <b>Q</b> : شهرستان یزد                         | ×       | سی<br>11020000000031 <b>Q</b> استان بزد                                |
|    |    |   |   | 1304000004819 : يخش مركزي<br>خياد 1304000004820 : يخش زارچ |                  | كديستى*                                                                 |         | * <sub>O</sub> times-/ mi<br>Q                                         |
|    |    |   |   | کوچه فرعی                                                  |                  | کوچه اصلی                                                               |         | خيابان فرعى                                                            |
|    |    |   |   | تلفن ثابت                                                  |                  | طبقه/واحد                                                               |         | يلاك ا                                                                 |
|    |    |   |   |                                                            |                  | تلفن همراه *                                                            |         | ېست الکترونیکی                                                         |
|    |    |   |   |                                                            |                  |                                                                         |         | ~ ادامه                                                                |

| ሳ  | 07 | A | 0 | 0                     |   |                                           |                          | =                                                                        |
|----|----|---|---|-----------------------|---|-------------------------------------------|--------------------------|--------------------------------------------------------------------------|
|    |    |   |   |                       |   |                                           |                          | تمود مشمول(*نام فائل تسویر حتما باید راجروف لاتین باشد*)<br>Untitled.jpg |
|    |    |   |   |                       |   |                                           |                          |                                                                          |
|    | Ú. |   |   | تروه هڼی*<br>44       |   |                                           | رنگ مو <sup>ا</sup><br>ح | رنگ چشم*<br>مشکی                                                         |
| 2  | *  |   |   | ىلىپ *<br>لېرانىي     | * | کھن∳<br>محمد 14 میں بھی میں 10 میں 20     | ومعيد                    | مذهب *<br>شيعه                                                           |
|    |    |   |   |                       |   | رد چنا جده از همیپرراختیام دارای فرزشارا. | * cue<br>80              | *<br>180                                                                 |
| ×  |    |   |   | مركزي 1304000004819 🍳 | × | 11040000048 : شهرستان بزد                 | 11 <b>Q X</b>            | استان<br>1102000000031 <b>Q</b> : استان بزد                              |
|    |    |   |   | خدانان اصلہ 🔹         |   |                                           | کد نستے                  | ۵. / دهستان ۴<br>م                                                       |
|    |    |   |   |                       |   |                                           |                          | 1405000048888 شهر يزد                                                    |
| -  |    |   |   | کوچه فرعی             |   | طي                                        | کوچه ام                  | <sup>خيل</sup> ا 14050000048910 : شهر شاهديه                             |
| 8- |    |   |   | تلفن ثابت             |   | صد                                        | طيقه/وا                  | يلاک<br>يلاک                                                             |
|    |    |   |   |                       |   | راه *                                     | تلفن هم                  | يست الكثرونيكى                                                           |
| -  | _  | _ | _ |                       |   |                                           |                          | بر اذامه                                                                 |

| سریح موضد المان ماند میں                                                                     | حس ہوت   | يېرىن سىرور                                                                           | 0.8     | ) ()                                                                               | 0 | • | 07 |
|----------------------------------------------------------------------------------------------|----------|---------------------------------------------------------------------------------------|---------|------------------------------------------------------------------------------------|---|---|----|
| نصویر مشمول(*نام فایل تصویر حتما باید ناخروف لاتین یاشد*)<br>Untitled.jpg                    |          |                                                                                       |         |                                                                                    |   |   |    |
| یک بیم*<br>مشکی<br>شعبی*                                                                     | •        | رنگ مو*<br>_ مشکی<br>ومعیت کاهن*<br>مجرد<br>محمد است. است. است. منت؟)                 |         | روه حقن **<br>44<br>ایرانی<br>ایرانی                                               |   |   | •  |
| * <u>15</u>                                                                                  |          | **<br>80                                                                              | <u></u> |                                                                                    |   |   |    |
| 180                                                                                          |          |                                                                                       |         |                                                                                    |   |   |    |
| 180<br>مىرى*<br>1102000000031 <b>Q</b> : استان يزد                                           | ×        | <sup>شورستان®</sup><br>1104000004811 : شهرستان یزد                                    | ×       | ېږې<br>Q : 1304000004819 د بخش مرکزي                                               |   |   |    |
| 180<br>ستان<br>مرد 11020000000031 <b>Q</b><br>ستان *<br>14050000048910 <b>Q</b>              | x<br>x   | شورستان<br>۱۱۹۹ ۱۱۵۹۵۵۵۵۵۰ : شهرستان یزد<br>کد پستی۴<br>7451896502                    | ×       | يندري*<br>13040000004819 يخش مركزي<br>ماهد<br>شاهد                                 |   |   |    |
| 180<br>سیاں<br>۵۰ 11020000000000 : استان یزد<br>۵۰ 14050000048910 : شهر شاهدیه<br>مالان فرمی | <u>×</u> | شورستان<br>1104000004811 <b>Q</b><br>تد بستر *<br>7451896502<br>توجه اصلی<br>پامچال 3 | ×       | ينين<br>13040000004819 Q : بخش مركزي<br>منافر<br>شاهد<br>توجه فرعي                 |   |   |    |
| 180<br>ستان<br>11020000000031 ؟ استان يزد<br>۱4050000048910 ؟ شهر شاهديه<br>يامچال<br>12     | ×<br>×   | شورستان<br>۲۵ یستی<br>۵۷ یستی ۴<br>۲451896502<br>یامچال 3<br>اطبقه/واحد               | ×       | یندی<br>۱3040000004819 ۹ بخش مرکزی<br>میانراملی*<br>شاهد<br>کوچه فرعی<br>تلفن ثابت |   |   |    |

#### مرحله دوم - اطلاعات تحصيلي قبلي

ثبت اطلاعات مدرك تحصيلي دانش آموزي - فقط پايه دوازدهم

|                                           | 2                             | 0                                        | 0      |
|-------------------------------------------|-------------------------------|------------------------------------------|--------|
| مشخصات فردی                               | اطلاعات تحصيلى                | درخواست معافيت تحصيلى دانشجويى           | samino |
| یح شروع تحصیل *<br>ز(/عاد/_ سال ا         | عبر حصوري                     | ناریخ انمام تحمیل *<br>روز / ماه / سال 🖬 |        |
| یح نامه انهام تحصیل<br>وز ! عاله / اسال 💼 | محل تحمیل *<br><b>Q</b>       | مشعر تحصيان<br><b>Q</b>                  |        |
| ی، تحصیلی*<br>0                           | وضعيت اهام تحصيل*<br><b>Q</b> |                                          |        |
| ماره نامه اتمام تحصيل*                    |                               |                                          |        |

فرآیند در دست تولید:

استفاده از سامانه استعلام مدرک تحصیلی وزارت آموزش و پرورش - پرداخت مربوط به وزارت آموزش و پرورش می باشد

|                       | Ø            | 2                      | 0                    |                    | 0                                      |
|-----------------------|--------------|------------------------|----------------------|--------------------|----------------------------------------|
| مشخص                  | مات فردی     | اطلاعات تحصيلى         | درخواست معافيت تحصيل | بت تحمیلی دانشجویی | مشاهده                                 |
| لاعات آخرين سابقه تحم | میلی         |                        |                      |                    |                                        |
| نطع تحصيلى            | دوم دبیرستان | رشته تحصيلى            | علوم تجربى           | محل تحصيل          | مدرسه ثبت درخواست اعزام و معافیت دفاتر |
| شور محل تحصيل         | البران       | تاريخ شروع تحصيل       | 1390/07/01           | تاريخ اتمام تحصيل  | 1391/03/30                             |
| ماره نامه اتمام تحصيل |              | تاريخ نامه اتمام تحصيل |                      | وضعيت اتمام تحصيل  | فارغ التحصيل قبول                      |
| عدل کل                |              |                        |                      |                    |                                        |

|                     |          | 2                | 0                    | (                  | 0                  |
|---------------------|----------|------------------|----------------------|--------------------|--------------------|
| عشده                | مات فردی | اطلاعات تحصيلى   | درخواست معاقیت تحصیل | حصيلى دانشجونى     | مشاهده             |
| خواست معاقيت تحصيا  | لىن)     |                  |                      | 1.00.00            |                    |
| مماره معافيت تحصيلي |          | مفظع تحصيلي      | دانشگاهی             | محل تحصيل          | دانشكاه شهيد بهشني |
|                     |          |                  |                      | تاريخ يايان معافيت | 1400/06/21         |
| شور محل تحصيل       | أيوان    | تاريخ شروع تحصيل | 1394/06/14           | تحصيلي             | 1400/00/31         |

| تقریخ نامه اتمام تحسیل<br>روز ( اعام ) سال 💼 | شماره نامه اتمام تحصيل |
|----------------------------------------------|------------------------|
|                                              |                        |
| 1999                                         | سالي الم               |

| د جواست معاقبت تحصيل دان |                                      |                                         |                                             |                                |                                                                                      |
|--------------------------|--------------------------------------|-----------------------------------------|---------------------------------------------|--------------------------------|--------------------------------------------------------------------------------------|
|                          | انشجوبي مشاهده                       | درخواست معافيت تحصيلى دانشجويى          | اطلاعات تخصيلى                              | مات فردی                       | مشخم                                                                                 |
|                          |                                      |                                         |                                             | لى                             | بواست معافيت تحصيا                                                                   |
|                          | محل تحصيل دانشگاه شهيد بهشتي         | دانشگاهی محل تحصیل دان                  | مقطع تحصيلى                                 |                                | ماره معافيت تحصيلي                                                                   |
|                          | تاريخ پايان معافيت<br>تحصيلي         | تاريخ پايان معافيت<br>1394/06/14 تحصيلي | تاريخ شروع تحصيل                            | البوان                         | نور محل تحصيل                                                                        |
| 8                        | گرایش تحصیلی                         | حسابداري گرايش تحصيلی                   | رشته تحصيلی                                 | دكتري تخصصي غير يزشكي ناييوسته | طع تحصيلی                                                                            |
|                          |                                      |                                         |                                             |                                | عات اتمام تحصيل                                                                      |
|                          |                                      |                                         |                                             |                                | ت اتمام تحصيل 🔹                                                                      |
|                          | N 28. 58                             | N CH PR                                 | تاريح نامه المام تحصيل                      |                                | فارغ التحصيل قبول                                                                    |
|                          | سمارة نامة المام تحصيل <del>."</del> | فسارہ نامہ انمام تحصیل –                | • (La ( all ( )))                           |                                | انصراف از تحصیل                                                                      |
|                          |                                      |                                         |                                             |                                | اخراج<br>ترک تحصیل                                                                   |
|                          |                                      | <u>C</u>                                | تاريخ نامه النام تحسيل<br>زور ( عام ( عال ق |                                | لاعات اتمام تحصيل<br>ست اتمام تحصيل<br>قارغ التحصيل-قبول<br>انصراف از تحصيل<br>اخراج |

| الطلاعات للمصيبي                     |                                                                 | درخواست معاقيت تحصيلي دانشجوبي                                                                                                    | مشاهده                                                                                                    |
|--------------------------------------|-----------------------------------------------------------------|----------------------------------------------------------------------------------------------------|----------------------------------------------------------------------------------------------------|
| 1979 - C                             |                                                                 |                                                                                                    |                                                                                                    |
|                                      |                                                                 |                                                                                                    |                                                                                                    |
| مقطع تحصيلى                          | دانشگاهی                                                        | محل تحصيل                                                                                                    | دانشگاه شهید بهشتی                                                                                                    |
| تاريخ شروع تحصيل                     | 1394/06/14                                                      | تاريخ پايان معافيت<br>تحصيلي                                                                                                    | 1400/06/31                                                                                                    |
| رشته تحصیلی                          | حسابداري                                                        | گرایش تحصیلی                                                                                                    |                                                                                                    |
|                                      |                                                                 |                                                                                                    |                                                                                                    |
| ×                                    |                                                                 |                                                                                                    |                                                                                                    |
| 1400/3 /2                            |                                                                 | * Index ideas Trade in the State in the State in the S |                                                                                                    |
| معدل کل<br>فرمت صحیح معدل نه عبورت ر | وېرو مې باشد 56 18                                              |                                                                                                    |                                                                                                    |
| x                                    | مقطع تحصیلی<br>تاریخ شروع تحصیل<br>رشته تحصیلی<br>21_2 2 2011 ف | مقطع تحصيلى دانشگاهى<br>تاريخ شروع تحصيل 1394/06/14<br>رشته تحصيلى حسابداري<br>21 2 1400 1                                                                                                    | مقطع تحصيلى دانشگاهى محل تحصيل<br>تاريخ شروع تحصيل 1394/06/14 تحصيلى<br>رشته تحصيلى حسابدارى گرايش تحصيلى<br>رشته تحصيلى مسابدارى |

مرحله سوم - درخواست معافیت تحصیلی دانشجویی

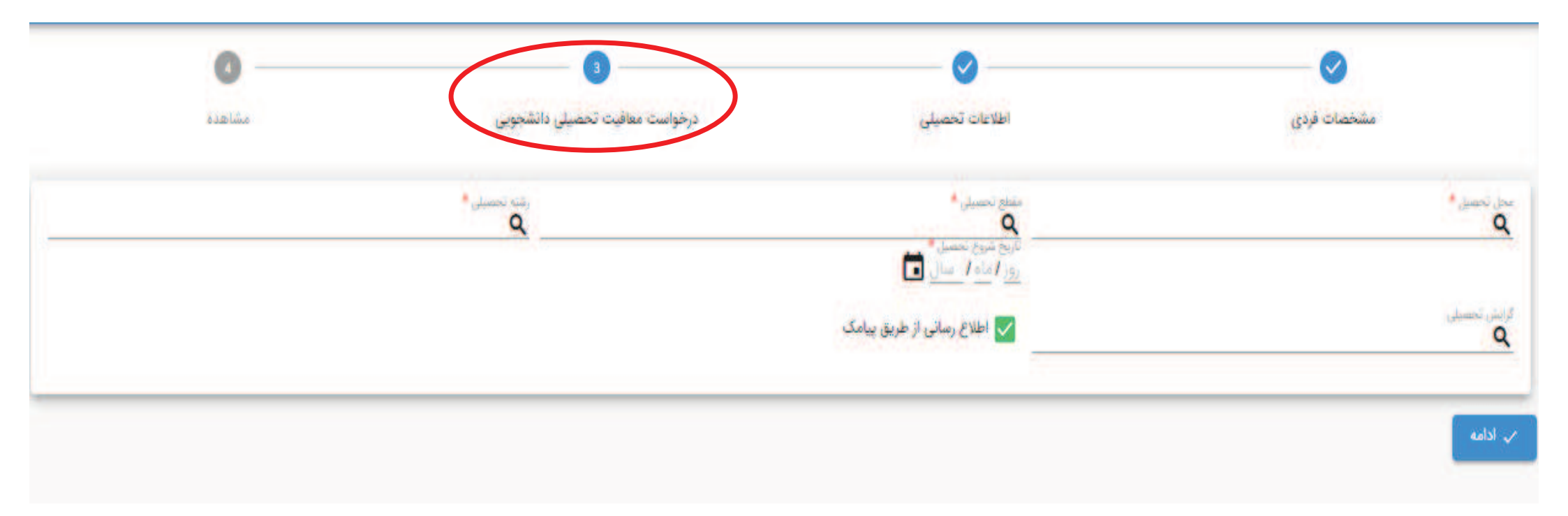

| 0                                                     | 3                                                  | <b>o</b>                                                                    | Sector 100                                                                                                    |
|-------------------------------------------------------|----------------------------------------------------|-----------------------------------------------------------------------------|----------------------------------------------------------------------------------------------------|
| o saluito                                             | درخواست معاقبت تحصيلي دانشجويي                     | اطلاعات تحصيلى                                                              | مشخصات فردی                                                                                                    |
|                                                       | A Construction                                     | * usance state                                                              | * Jacob Statest                                                                                                    |
|                                                       |                                                    | تاریخ شروع تحصیل *<br>روز / ماه / اسال                                      | عبر<br>23773504 - موسسة أمورش عالي غير دولتي غير انتقاعي أربا گرمسار                                                               |
|                                                       |                                                    | 🔛 اطلاع رسانی از طریق پیامک                                                 | <sub>كراسم</sub> 22392242 : موسسه آموزش عالي غير انتفاعي و غير دولتي رشد دانش<br><b>9</b> 1886460 : دانشگاه پيام نور مركزي( تهران) |
|                                                       |                                                    |                                                                             | 171525 : دانشگاه تهران                                                                                                    |
|                                                       |                                                    |                                                                             | 🗡 ا 17191245 : دانشگاه پیام نور واحد برند.                                                                                         |
|                                                       |                                                    |                                                                             | 11351196 : دانشگاه جامع علمي کاربردي فرهنگ و هنر واحد24تهران                                                                       |
|                                                       |                                                    | و معلى تحصيل *                                                              | 28003004 : مركز آموزش علمي وكاريردي شركت غرب استيل مهديشهر                                                                         |
|                                                       | 100.00                                             | ک « مورس « فره» وا                                                          | 23273236 : موسسه أموزش عالي غير دولتي غير انتفاعي برآيند شاهروه                                                                    |
|                                                       | رستی و سر واحد دد پېران                            | 111 - ماريز التورس عسى عاريزدي ف                                            | 5217 : دانشگاه خوارزمي                                                                                                    |
| روش های جستجو:                                        | رهنگ و هنر واحده» بهران<br>رهنگ و هنر واحد33 تهران | کرامیر ۱۹۱۹ : مرکز آموزش علمی کاربردی ه<br>1292 : مرکز آموزش علمی کاربردی ه | 52452310 : دانشگاه آزاد اسلامي واحد سمتان                                                                                          |
| - نمشتن <b>نام دانشگاه (مط</b> ابق نام شناسه سازمانی) | ی فرهنگ و هنر واحد18 تهران                         | 581600 مركز آموزش علمي كاربردې                                              |                                                                                                    |
|                                                       | دي فرهنگ و هنر واحد29 تهران                        | 💉 🔭 5031588 : مركز آموزش علمي كاريره                                        |                                                                                                    |
| - استفاده از بخشی از نام دانشگاه و علامت ،'           | کاربردي فرهنگ و هنر- واحد17                        | 6641120 : مركز أموزش عالي علمي                                              |                                                                                                    |
|                                                       | دي فرهنگ وهتر واحد 48                              | 7131485 : مركز أموزش علمي كاربرد                                            |                                                                                                    |
|                                                       | دي فرهنگ وهنر واحد 55                              | 7161488 - مركز أموزش علمي كاربرد                                            |                                                                                                    |
|                                                       | ي موسسه فرهنگي حسابداران امروز( واخد 56)تهران      | 803799 : مركز آموزش علمي كاربردې                                            |                                                                                                    |
|                                                       | دی فرهنگ و هنر واحد 13 تهران                       | 8762036 : مركز آموزش علمي كاربرد                                            |                                                                                                    |

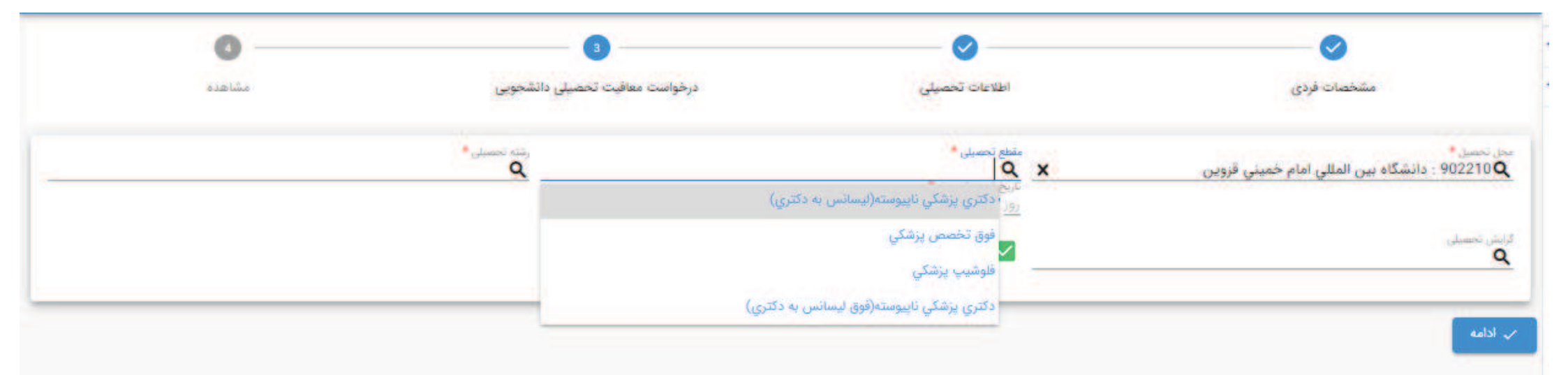

نکته : مقاطع تحصیلی قابل نمایش برای هر دانشجو با توجه به مقطع قبلی نامبرده در سامانه می باشد

| $\sim$                                                                                                    |          | Ø                                                                                           | _ 3                        |                                                       | 0 -    |
|----------------------------------------------------------------------------------------------------|----------|---------------------------------------------------------------------------------------------|----------------------------|-------------------------------------------------------|--------|
| مشخصات فردى                                                                                                    |          | اطلاعات تحصيلى                                                                              | درخواست معافیت تحصیلی دان  | شجوبى                                                 | مشاهده |
| مل تحسیر.*<br>902210 <b>Q</b> : دانشگاه بین المللی امام خمینی قزوین                                                                                                    | ×        | منطع تحسیلی •<br>Q فوق تخصص پرشکی                                                           | x                          | رشته تحصیلی •<br>Q                                    |        |
|                                                                                                    | 100      | تاريخ شروع تحصيل."<br>روز ( ماه / اسال 🖬                                                    | Carlo                      | فقه مقارن حقوق و جزاي اصلامي                          |        |
| رایش تجسیلی<br>Q                                                                                                    |          | ✔ اطلاع رسانی از طریق پیامک                                                                 |                            | علوم محاسبات و برنامه ریزي بیمه<br>تکنولوژي محیط زیست |        |
| ، الدامة                                                                                                    |          |                                                                                             |                            | سيستماتيك گياهي<br>ادرات زيرانش                       |        |
|                                                                                                    | <u> </u> |                                                                                             | <u> </u>                   | امایش سرزمین                                          |        |
| نده تحصیلی *<br>Q برنامه                                                                                                    |          |                                                                                             | Ì                          | ماشينهاي كشاورزي<br>معندوب سيستم ها                   |        |
|                                                                                                    |          |                                                                                             |                            | كالبصدا كتبات                                         |        |
| علوم محاسبات و برنامه ریزی بیمه                                                                                                    |          |                                                                                             | i                          |                                                       |        |
| علوم محاسبات و برنامه ریزی بیمه<br>صنایع - برنامه ریزی<br>ماجه آست - مدرست مسلمه بدی آممنت                                                                                                    |          | روش های جستج                                                                                | ا<br>بو: ا                 | مهندسی انرژي<br>مهندسی انرژي                          |        |
| علوم محاسبات و برنامه ریزي بیمه<br>صنایع - برنامه ریزي<br>علوم تربیتي - مدیریت ویرنامه ریزي آموزشي<br>- مدیریت و برنامه ریزي آموزشي                                                                                     |          | روش های جستج<br>1- نوشتن نام رشته                                                           | ا<br>بو: ا                 | مهندسي انرژي                                          |        |
| علوم محاسبات و برنامه ریزي بیمه<br>صنایع - برنامه ریزي<br>علوم تربیتي - مدیریت ویرنامه ریزي آموزشي<br>مدیریت و برنامه ریزي آموزشي<br>تعلیم و تربیت و برنامه ریزي درسي                                                   | -        | روش های جستج<br>1- نوشتن نام رشته<br>2- استفاده 1: بخشی 1: نام رشته                         | <b>يو:</b><br>له ه علامت ٪ | مهندسي انرژي                                          |        |
| علوم محاسبات و برنامه ریزی بیمه<br>صنایع - برنامه ریزی<br>علوم تربیتی - مدیریت ویرنامه ریزی آموزشی<br>مدیریت و برنامه ریزی آموزشی<br>تعلیم و تربیت و برنامه ریزی درسی<br>برنامهریزی درسی                                | -        | روش های جستج<br>۱- نوشتن نام رشته<br>۲- استفاده از بخشی از نام رشته                         | عو:<br>به و علامت ٪        | مهندسي انرژي                                          |        |
| علوم محاسبات و برنامه ريزي بيمه<br>صنايع - برنامه ريزي<br>علوم ٿربيتي - مديريت ويرنامه ريزي آموزشي<br>مديريت و برنامه ريزي آموزشي<br>تعليم و ٿربيت و برنامه ريزي درسي<br>برنامهريزي درسي<br>برنامهريزي سيستمهاي اقتصادي |          | روش های جستج<br>۱- نوشتن نام رشته<br>۲- استفاده از بخشی از نام رشته                         | <b>يو:</b><br>له و علامت % | مهندسي انرژي                                          |        |
| علوم محاسبات و برنامه ريزي بيمه<br>صنايع - برنامه ريزي<br>علوم ٿربيتي - مديريت ويرنامه ريزي آموزشي<br>مديريت و برنامه ريزي آموزشي<br>تعليم و تربيت و يرنامه ريزي درسي<br>برنامهريزي درسي<br>توسعه برنامه ريزي منطقه اي  |          | روش های جستج<br>۱- نوشتن نام رشته<br>۲- استفاده از بخشی از نام رشته<br>فر آیند در دست تولید | <b>يو:</b><br>له و علامت ٪ | مهندسي انرژي                                          |        |

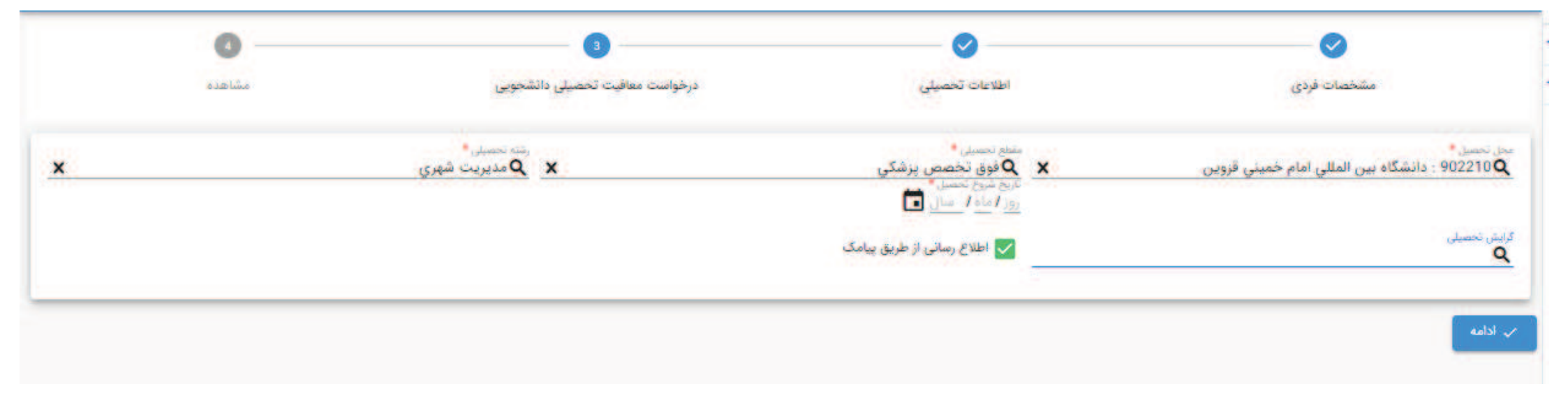

| محل تحصيل                | دانشگاه ازاد اسلامي واحدچالوس      | کشور محل تحصیل         | ايران .                  |   |
|--------------------------|------------------------------------|------------------------|--------------------------|---|
| ناريخ شروع تحصيل         | 1393/11/25                         | تاريخ اتمام تحصيل      | 1398/06/30               |   |
| شماره نامه اتمام تحصيل   |                                    | تاريخ نامه اتمام تحصيل |                          |   |
| غيرحضوري                 | خير                                | وضعيت اتمام تحصيل      | انصراف از تحصیل          |   |
| رخواست معافیت تحصیلی     |                                    |                        |                          | ^ |
| لحل تحصيل                | دانشگاه آزاداسلامي واحد تهران شمال | كشور محل تحصيل         | ايران                    |   |
| اریخ شروع تحصیل          | 1398/07/01                         | مقطع تحصيلي            | ليسانس غيريزشكي ناپيوسته |   |
| شته تحصیلی               | روانشناسي                          | گرایش تحصیلی           |                          |   |
| اريخ پايان معافيت تحصيلي |                                    | آخرين وضعيت            | ثبت درخواست              |   |
| علل وضعيت درخواست        |                                    |                        |                          |   |
| و تایید کاربر ثبت        | بطال کاربر ثبت                     |                        |                          |   |
| چاپ                      |                                    |                        |                          |   |

| × |                     |                                                     |                                                          |                           |
|---|---------------------|-----------------------------------------------------|----------------------------------------------------------|---------------------------|
|   | ايران               | کشور محل تحصیل                                      | دانشكاه ازاد اسلامي-واحدچالوس                            | محل تحصيل                 |
|   | 1398/06/30          | تاريخ اتمام تحصيل                                   | 1393/11/25                                               | تاريخ شروع تحصيل          |
|   |                     | تاريخ نامه اتمام تحصيل                              |                                                          | شماره نامه اتمام تحصيل    |
|   | انصراف از تحصیل     | وضعيت اتمام تحصيل                                   | خير                                                      | غيرحضوري                  |
| ^ |                     |                                                     |                                                          | درخواست معافیت تحصیلی     |
|   | ارده اظمینان دارید؟ | نان ویرایش اطلاعات وجود ندارد. آیا از صخت اطلاعات و | دانشگاه آزاداسلامي واحد تر<br>دانشگاه آزاداسلامي واحد تر | محل تحصيل                 |
|   | کي ناپيوسته         | 🗸 بله 😒 خير                                         | 1398/07/01                                               | تاريخ شروع تحصيل          |
|   |                     | گرایش تحصیلی                                        | روانشناسي                                                | رشته تحصيلی               |
|   | ثبت درخواست         | آخرين وضعيت                                         |                                                          | تاريخ پايان معافيت تحصيلي |
|   |                     |                                                     |                                                          | علل وضعيت درخواست         |
|   |                     |                                                     | طال کاربز ثبت                                            | 🖉 تاييد کاربر ثبت 🖉 اب    |
|   |                     |                                                     |                                                          | • چاپ                     |

|                         |                        |                                                          | لل وضعيت درخواست         |
|-------------------------|------------------------|----------------------------------------------------------|--------------------------|
| تكميل درخواست           | أخرين وضعيت            |                                                          | اريخ پايان معافيت تحصيلي |
|                         | گرایش تحصیلی           | علوم يايه                                                | شته تحصيلي               |
| ليسانس غير پزشكي بيوسته | مقطع تحصيلي            | 1399/08/25                                               | ريخ شروع تحصيل           |
| البران                  | كشور محل تحصيل         | موسسة أموزش عالي صدرالمتالهين (ضدرا)                     | حل تحصيل                 |
|                         |                        |                                                          | فواست معافيت تحصيلي      |
|                         |                        | 17.36                                                    | عدل کل                   |
| فارغ التحصيل قبول       | وضعيت اتمام تحصيل      | خير                                                      | يرحضوري                  |
| 1399/03/31              | تاريخ نامه اتمام تحصيل | 99331                                                    | ماره نامه اتمام تحصيل    |
| 1399/03/31              | تاريخ اتمام تحصيل      | 1398/07/01                                               | اريخ شروع تحصيل          |
| ואנט                    | كشور محل تحصيل         | متوسطه عمومي علي ابن ابيطالب(ع) کرچ ناحيه 3 کد 100013209 | حل تحصيل                 |
|                         | ترايس تحصيني           |                                                          | Grand an                 |

|              |                                                 |                      |                                                  |                        |                                 |                             | يلي فاواي و       |
|--------------|-------------------------------------------------|----------------------|--------------------------------------------------|------------------------|---------------------------------|-----------------------------|-------------------|
|              |                                                 |                      |                                                  |                        |                                 |                             | *                 |
|              | وحدت درجاست<br><b>Q</b> تایید اولیه شرایط مشمول | ×                    | چ دخوست<br><b>Q</b> معافیت تحصیلی دانشجویی داخلی |                        |                                 |                             | ~                 |
| 40 June 1    | بعلى المثلة ال                                  |                      | الفتر تحسنى                                      | 1                      |                                 | 454                         | ~                 |
|              | 139971071                                       |                      | <u> </u>                                         | <                      |                                 | <b>ل</b> ايتىرىت            |                   |
|              |                                                 |                      |                                                  |                        |                                 |                             |                   |
|              |                                                 |                      |                                                  |                        |                                 |                             |                   |
|              |                                                 |                      |                                                  |                        |                                 |                             |                   |
| ×            |                                                 |                      |                                                  |                        |                                 |                             |                   |
| 12           |                                                 |                      |                                                  |                        |                                 |                             |                   |
| ^            |                                                 |                      |                                                  |                        |                                 | رخواست-خدمت                 | ثبت د             |
|              |                                                 |                      |                                                  |                        |                                 | داخت                        | » گ <sup>ين</sup> |
|              |                                                 |                      |                                                  |                        | *                               |                             |                   |
|              |                                                 |                      |                                                  |                        |                                 |                             | -                 |
|              |                                                 |                      |                                                  | ا : بازگشت به صفحه قبل | راهنما Ctrl + Shift + Backspace | : F1 : ذخيره Ctrl           | + S               |
|              |                                                 |                      |                                                  |                        |                                 |                             |                   |
| ()، وتعمد ها | مشاهدة و بروس                                   | 1399/10/01-1512      | ت تحصيل، وانشخاب، واخلي - انكبيل درخواسه         | التترقحة معاقت         | 320365735 5300056863            | الدرجسين الماتر، مدشر       |                   |
|              | ی مشاهده و برزسی<br>۲                           | ••• 1399/10/01-15:26 | ت تحصیلی دانشخویی داخلی ا تکمیل درخواست          |                        |                                 | برد ای در ی<br>بلیرضا رهنما |                   |
| 🕞 وضعیت ها   | ا مشاهده و بزرسی 🕢                              | ••• 1399/10/01-16:38 | ت تحصيلي دانشجوبي داخلي - تكميل درخواست          | اينترنت معاقيا         | 320365757 3611627569            | عرفان ترابي                 |                   |
|              |                                                 |                      |                                                  | 10 14 4                |                                 | C                           |                   |
|              |                                                 |                      |                                                  |                        |                                 |                             |                   |
|              |                                                 |                      |                                                  |                        |                                 |                             |                   |

| × |                                                                                       |
|---|---------------------------------------------------------------------------------------|
| ^ | ثبت درخواست-خدمت                                                                      |
|   | نوع پرداخت<br>الکترونیکي<br><br>خدمات اینترنتي ناجي (سداد)                            |
|   | جغیره (F1 : زخیره (F1 : راهنما Ctrl + Shift + Backspace : بازگشت به صفحه قبل Ctrl + S |

| × | ثبت درخواست-خدمت                                                                           |
|---|--------------------------------------------------------------------------------------------|
| ĺ | نوع پرداخت<br>الکترونیکي<br>شعبه<br>خدمات اینترنتي ناجي (سداد)                             |
|   | Ctrl + Shift + Backspace : بازگشت به صفحه قبل Ctrl + Shift + Backspace : ذخیره F1 : راهنما |

| SADAD                                    |                         | an an an Sah Sah       |
|------------------------------------------|-------------------------|------------------------|
| واريز خدمات اينترنتي (LOGO               | زمان باقی مانده : ۱۴:۵۹ | اطلاعات کارت شما       |
| ناجی<br>سلغ تر اکنش (ریال) ۶۱.۹۵۰        |                         | شماره کارت             |
| شماره پذیرنده ۲۴۵۷۳۷ م۲۱ موه مو          |                         | کد ۲VV                 |
| شماره ترمینال ۴۴۹۹۰۰                     | سال                     | تاریخ انقضای کارت ماه  |
| Services.epolice.ir آدرس وب سایت پذیرنده | 0 90243                 | کد امنیتی              |
|                                          | دريافت رمز دوم پويا     | رمز اینترنتی(رمز دوم)  |
|                                          | اقتيارى                 | ايميل                  |
|                                          |                         |                        |
|                                          | اتصراف                  | پرداخت                 |
|                                          |                         | ، اهتماء، دیگاه برداخت |

بعد از پرداخت موفق، درخواست با وضعیت تایید شرایط اولیه به صورت آنلاین به دانشگاه منتقل می شود.

| ሳ | 07        | A       | 0      | 0             |                  |            |           |                       |                                       | واست                                         | 😑 ثبت درخ               |   | (4830102845) مهبد دراج (483010 |
|---|-----------|---------|--------|---------------|------------------|------------|-----------|-----------------------|---------------------------------------|----------------------------------------------|-------------------------|---|--------------------------------|
| ^ |           |         |        |               |                  |            |           |                       |                                       |                                              | بخش جستجو               | ^ | وظيفه عمومى                    |
|   |           |         |        | محمود         | ، پدر            | <b>.</b>   |           | دراح                  | نام خانوادگی                          | مهيد                                         | نام                     | ^ | درخواست                        |
|   |           |         |        | 1             |                  |            |           | 1074/05/00            |                                       | 402010204E                                   |                         |   | 😭 ثبت درخواست                  |
|   |           |         |        | معاقيت تحصيلى | معيت مسمول       | 9          |           | 13/4/00/04            | טריא יפע                              | 4030102043                                   | دد منی                  |   | 🎦 کارتابل درخواست ها           |
|   |           |         |        |               |                  |            |           |                       |                                       |                                              |                         | ~ | + خدمات الكترونيك              |
|   | ********* | 5       | 1390   |               | 1.000 tent       | 1992/08/28 |           |                       |                                       | ها                                           | فهرست درخواست           |   |                                |
|   | ما        | وضعيت ه | وژه ها | K             | مشاهده و بررسی   | وبرایش     | عمليات    | زمان ایجاد 🕂          | وضعيت درخواست                         | نوع درخواست                                  | شماره درخواست           |   |                                |
|   | نعيت ها   | O eò    |        |               | 💿 مشاهده و بررسی |            | ×         | 1400/03/01-12:5       | عدم صدور مجوز ثبت نام                 | معافيت تحصيلى دانشجويي داخلي                 | 320369126               | 6 |                                |
|   | بعيت ها   | 0 eq    |        |               | 💿 مشاهده و بررسی |            | به ثبت]** | 9/03/22-11:22 (پازگشت | صدور معافيت                           | معافيت تحصيلى دانشجويي داخلى                 | 419880957               |   |                                |
|   | معيت ها   | ég Đ    |        |               | 💿 مشاهده و بررسی |            | •••       | 1393/12/01-00:26      | اتمام معافيت                          | معافيت تحصيلى دانشجويي داخلي                 | 410982281               |   |                                |
|   | لعيت ها   | é9 D    |        |               | 💿 مشاهده و بررسی |            |           | 1392/08/28-01:40      | اتمام معافيت                          | معافیت تحصیلی دانش آموزی داخل <mark>ی</mark> | 49575206                |   |                                |
|   |           |         |        |               |                  |            |           |                       | سطر در صفحه<br>10 👻                   | 1-10 از 4 🗧 🗧 کا                             | C and                   |   |                                |
|   |           |         |        |               |                  |            |           |                       | + افزودن                              |                                              | نوع درخواست<br><b>Q</b> |   |                                |
|   |           |         |        |               |                  |            |           | 6                     | Ctrl + Shift + B : بازگشت به صفحه قبل | ackspace : دمایش همه F1 : راهنما F8          | Enter ; جستجو           |   |                                |

|      | 🗸 بخش جستج     | 99                       |                      |         |                     |                                                                            |                                                               |                                     |
|------|----------------|--------------------------|----------------------|---------|---------------------|----------------------------------------------------------------------------|---------------------------------------------------------------|-------------------------------------|
|      | 🖌 کد ملي       |                          |                      |         | χ                   | ر درخواست<br>O معافیت تحصیلی دانشجویی داخلی<br>C                           | ومعدد درمواسد<br>عدم صد                                       | ور مجوز ثبت نام                     |
|      | نمایش          | وضعیت در                 | دسترسى               | متقاضم  | ں <b>- کاربر</b>    | ِ محل پذیرش - کاربران وظیفه                                                | ، عمومی مشترک مے                                              | باشد ×                              |
| فهرس | ىت وضعيت ھاي   | درخواست                  |                      |         |                     |                                                                            |                                                               | 1                                   |
|      | رديف وضعيت 🛧   | وضعيت درخواست            | زمان ايجاد           | نوع ثبت | ايجاد كننده         | علل وضعيت درخواست                                                          | توضيحات                                                       |                                     |
|      | 1              | ثبت درخواست              | 1400/02/01-<br>13:06 | اينترنت | 0923854150          |                                                                            |                                                               |                                     |
|      | 2              | تكميل درخواست            | 1400/02/01-<br>13:07 | اينترنت | 0923854150          |                                                                            |                                                               |                                     |
|      | 3              | عدم صدور مجوز ثبت<br>نام | 1400/02/01-<br>13:07 | اينترنت | 0923854150          | با توجه به تاریخ شروع به تحصیل مهلت ثبت درخواست.<br>برای شما سپری شده است. | درخواست معافیت شما واجد شرایط<br>توجیه عدم صدور" اقدام نمائید | ا نمي باشد مي توانيد نسبت به " ثبت. |
|      | 4 (            | ثبت درخواست              | 1400/02/01-<br>13:07 | اينترنت | 0923854150          |                                                                            |                                                               |                                     |
|      | 5              | تكميل درخواست            | 1400/02/01-<br>13:31 | اينترنت | 0923854150          |                                                                            |                                                               |                                     |
|      | 6              | عدم صدور مجوز ثبت<br>نام | 1400/02/01-<br>13:31 | اينترنت | 0923854150          | با توجه به تاریخ شروع به تحصیل مهلت ثبت درخواست.<br>برای شما سپری شده است. | درخواست معافیت شما واجد شرایط<br>توجیه عدم صدور" اقدام نمائید | ا نمي باشد مي توانيد نسبت به * ثبت. |
|      | مفحه 0 0       | ) - 1-10                 | $\langle \rangle$    | K       | سطر در صفحه<br>10 ب |                                                                            |                                                               |                                     |
|      |                |                          |                      |         |                     |                                                                            |                                                               |                                     |
|      | pace (اهنما F1 | : Ctrl + Shift + Backsp  | : بازگشت به صفح      | فه قبل  |                     |                                                                            |                                                               |                                     |
|      | نسير رموړ      | ي جيسي ۲۰۰۰ مده          |                      |         | ىرىپ<br>داخلى       | نام 23-24                                                                  | -                                                             | ین وصبیت د                          |
|      | علىرضا ارداه   | مىمەر) 0143256           | 20369022 0110        | 4 33    | ترزيت               | ت تحصيلي دانشجويي عدم صدور مجوز ثبت -10/02/07                              | • ••• 140                                                     | مشاهده و                            |

| لحل تحصيل                | دانشگاه ازاد اسلامي-واحدچالوس      | کشور محل تحصیل         | ايران                     |   |
|--------------------------|------------------------------------|------------------------|---------------------------|---|
| اریخ شروع تحصیل          | 1393/11/25                         | تاريخ اتمام تحصيل      | 1398/06/30                |   |
| مماره نامه اتمام تحصيل   |                                    | تاريخ نامه اتمام تحصيل |                           |   |
| يرحضوري                  | خير                                | وضعيت اتمام تحصيل      | انصراف از تحصیل           |   |
| خواست معافیت تحصیلی      |                                    |                        |                           | ^ |
| حل تحصيل                 | دانشگاه آزاداسلامي واحد تهران شمال | کشور محل تحصیل         | ايران                     |   |
| اریخ شروع تحصیل          | 1398/07/01                         | مقطع تحصيلي            | ليسانمى غيرپزشكي ناپيوسته |   |
| شته تحصیلی               | روانشناسي                          | گرایش تحصیلی           |                           |   |
| اريخ پايان معافيت تحصيلي |                                    | آخرين وضعيت            | ثبت درخواست               |   |
| لل وضعيت درخواست         |                                    |                        |                           |   |
| بازگشت به ثبت            |                                    |                        |                           |   |
| چاپ                      |                                    |                        |                           |   |

| بخثر     | ن چستجو           |            |                 |           |                                          |               |                  |            |                                       |                             | ^               |
|----------|-------------------|------------|-----------------|-----------|------------------------------------------|---------------|------------------|------------|---------------------------------------|-----------------------------|-----------------|
| گذ ملو   | la.               |            |                 |           | نوع درمواست.<br><b>Q</b> معافیت تحصیلی ا | انشجویی داخلی |                  | x          | ومعیت درخواست<br><b>Q</b> ثبت درخواست |                             | ×               |
| a        | ۔<br>ینترنت       |            |                 |           | مفقع تحصیلی<br>Q X                       |               |                  |            | (alg) laste (<br>1399/10/1            | رهای ایجاد تا<br>1399/10/30 | G               |
|          |                   |            |                 |           |                                          |               |                  |            |                                       | aime Q                      | جو 生 گزارش      |
| قهرس     | ت درخواست ها      |            |                 |           |                                          |               |                  |            |                                       |                             |                 |
| ۴        | نام خانوادگی      | کد ملی     | شماره درخواست 🛧 | نوع ثبت   | نوع درخواست.                             | وضعيت درخواست | زمان ایجاد       | عمليات وير | ایش امشاهده و بررسی                   | بروزه وضعیت های درخواست س   | موابق درخواست   |
| (y)      | جلاليان           | 0590330381 | 320365586       | اينترنت   | معاقبت تحصيلي دانشجوبي داخلي             | ثبت درخواست   | 1399/10/01-00.44 | •••        | 💿 مشاهده و بررسی                      | ر وضعیت ها                  | 🗗 سوابق درخواست |
| حمدرضا   | با قورجي محب سراج | 0860425721 | 320365590       | اينترتت   | معافيت تحصيلي دانشجوبي داخلي             | ثبت درخواست   | 1399/10/01-01:13 | •••        | 🕢 مشاهده و بررسی                      | 🕞 وضعیت ها                  | 🗗 سوایق درخواست |
| le       | عليشاهي تبريز     | 1362774170 | 320365595       | اينترنت . | معافيت تحصيلي ذانشجوبي داخلي             | ثبت درخواست   | 1399/10/01-02:21 |            | 💿 مشاهده و بررسی                      | ي وضعيت ها                  | 🕀 سوابق درخواست |
| ميدرضا   | ا جعفرخاني        | 4311205066 | 320365602       | اينترنت   | معافيت تحصيلي دانشجوبي داخلي             | تبت درخواست   | 1399/10/01-08.07 |            | 🕢 مشاهده و بررسی                      | ن وضعیت ها                  | 🗘 سوابق درخواست |
| <u>,</u> | خزاما             | 0781048451 | 320365604       | اينترنت   | معافيت تحصيلي دانشجويي داخلي             | ثبت درخواست   | 1399/10/01-08.09 | •••        | 🙆 مشاهده و بررسی                      | 🕞 وضعیت ها                  | 🕑 سوابق درخواست |
| عيد      | الهي اصل          | 1363121863 | 320365608       | اينترنت   | معاقيت تحصيلي دانشحوبي داخلي             | تبت درخواست   | 1399/10/01-08:57 | •••        | 🕢 مشاهده و بررسی                      | ر وضعیت ها                  | 🗘 سوابق درخواست |
| لي       | صادقي             | 0890608891 | 320365609       | ايتترنت   | معافيت تحصيلي دانشجويي داخلي             | ثبت درخواست   | 1399/10/01-09-06 |            | 💿 مشاهده و بررسی                      | وضعیت ها                    | 🗗 سوابق درخواست |
| واد      | يودينه            | 3611658286 | 320365610       | اينترنت   | معافيت تحصيلي دانشجويي داخلي             | ثبت درخواست   | 1399/10/01-09-16 |            | 🗿 مشاهده و بررسی                      | 🕞 وضعیت ها                  | 🕒 سوابق درخواست |
| Ŀ        | عسكري             | 3300205689 | 320365611       | اينترنت   | معاقبت تحصيلي دانشجوبي داخلي             | ثبت درخواست   | 1399/10/01-09.24 |            | 💿 مشاهده و بررسی                      | ن وضعیت ها                  | 🗗 سوابق درخواست |
| La       | قره اوغلاني       | 2741498539 | 320365613       | اينترنت   | معافيت تحصيلي دانشجوبي داخلي             | ثبت درخواست   | 1399/10/01-09:33 |            | 🕢 مشاهده و بررسی                      | و وضعیت ها                  | 🗗 سوایق درخواست |
| 81       | 0 C               | 130 jl 1-1 | < > >I          | 14        | سطر در صفعه<br>10                        |               |                  |            |                                       |                             |                 |

|       | بخش جس            | ستجو         |             |                 |         |             |                                           |               |                  |          |                                           |                             | <b>A</b>        |
|-------|-------------------|--------------|-------------|-----------------|---------|-------------|-------------------------------------------|---------------|------------------|----------|-------------------------------------------|-----------------------------|-----------------|
| 4     | د ملی             |              |             |                 |         | ×           | نوع درخواست<br><b>Q</b> معافیت تحصیلی دان | شجویی داخلی   |                  | ×        | وممینا درخواست.<br><b>Q</b> تکمیل درخواست |                             | x               |
|       | ع تب<br>Q اینترند | <u></u>      |             |                 |         | x           | مقطع تحقیدلی<br>Q                         |               |                  |          | العان العاد از<br>1399/10/1               | G steel (da)<br>1399/10/30  | C               |
|       |                   |              |             |                 |         |             |                                           |               |                  |          |                                           | جستج Q                      | جو 👲 گزارش      |
| ف     | رست د             | درخواست ها   | Ŭ           |                 |         |             |                                           |               |                  |          |                                           |                             |                 |
| نام   | 1                 | نام خانوادگی | کد ملی      | شماره درخواست 🛧 | نوع ثبت | نوع درخواس  | واست                                      | وضعيت درخواست | زمان ایجاد       | عمليات و | رایش مشاهده و بررسی                       | بروژه وضعیت های درخواست ا س | بوابق درخواست   |
| ابوال | ضل ا              | عاشوري ميگال | 0312405677  | 320365589       | اينترتت | معاقيت تحو  | نحصيلي دانشحوبي داخلي                     | تگمیل درخواست | 1399/10/01-01:11 | •••      | 💿 مشاهده و بررسی                          | ن وضعیت ها                  | 🐼 سوابق درخواست |
| علي   | رضا ہ             | باقري        | 4490518821  | 320365603       | ايتترنت | معافيت تحد  | نحصيلي دانشجوبي داخلي                     | تكميل درخواست | 1399/10/01-08:08 |          | 🕢 مشاهده و بررسی                          | ن وضعيت ها                  | 🗗 سوايق درخواست |
| امير: | 4                 | رحيمي        | 0150145901  | 320365616       | ايتترنت | معافيت تحد  | نحصيلي دانشحوبي داخلي                     | تكميل ذرخواست | 1399/10/01-09:51 |          | 🕢 مشاهده و بررسی                          | () وضعیت ها                 | بوابق درخواست   |
| مىيد  | معين د            | مهذب حسني    | 0924343893  | 320365628       | اينترتت | معاقيت تحد  | نحصيلي دانشحوبي داخلي                     | تكميل درخواست | 1399/10/01-10:42 | •••      | 💿 مشاهده و بررسی                          | رك وضعيت ها                 | 🕰 سوايق درخواست |
| امين  | حسين ا            | اکيري جور    | 5350037919  | 320365709       | اينترنت | معافيت تحد  | نحصيلي دانشجوبي داخلي                     | تكميل درخواست | 1399/10/01-13:51 | •••      | 🕢 مشاهده و بررسی                          |                             | 🕁 سوابق درخواست |
| -     | دامین :           | علي پور      | 0590441221  | 320365711       | اينترنت | معافيت تحو  | نحصيلي دانشجوبي داخلي                     | تكميل درخواست | 1399/10/01-13:59 |          | 💿 مشاهده و بررسی                          | رکه وضعیت ها                | 🕑 سوايق درخواست |
| سيد   | مهيار و           | مصطقوي       | 0023617004  | 320365721       | اينترنت | معاقيت تحد  | نحصيلي دانشجويي داخلي                     | تكميل درخواست | 1399/10/01-14:21 | •••      | 💿 مشاهده و برزسی                          |                             | 🕒 سوابق درخواست |
| امير  | عسين ا            | ايماني ممشي  | 5300056863  | 320365735       | اينترتت | معافيت تحد  | تحصيلي دانشحوبي داخلي                     | تكميل درخواست | 1399/10/01-15:12 |          | 🕢 مشاهده و بررسی                          | 🕞 وضعيت ها                  | 🕑 سوابق درخواست |
| عليرة | e le              | رهتما        | 6300065472  | 320365740       | اينترنت | معاقيت تحو  | تحصيلي دانشجوبي داخلي                     | تكميل درخواست | 1399/10/01-15:26 | •••      | 💿 مشاهده و بررسی                          | ر وضعیت ها                  | 🚱 سوابق درخواست |
| عرفا  | i c               | ترابي        | 3611627569  | 320365757       | اينترنت | معافيت تحد  | لحصيلي دانشجوبي داخلي                     | تكميل درخواست | 1399/10/01-16/38 |          | 💿 مشاهده و بررسی                          | ی وضعیت ها                  | ④ سوایق درخواست |
|       | ada o             | C .          | 129 از 1-10 | < > >1          | ĸ       | • <u>10</u> | -                                         |               |                  |          |                                           |                             |                 |

# ثبت درخواست بررسی توجیه عدم صدور توسط متقاضی

|                              |                        | 07-                                                                       |                           |
|------------------------------|------------------------|---------------------------------------------------------------------------|---------------------------|
| ايران                        | كشور محل تحصيل         | موسسه آموزش عالي غيرانتفاعي وغيردولتي اقبال لاهوري مشهد                   | محل تحصيل                 |
| 1399/06/16                   | تاريخ اتمام تحصيل      | 1394/07/14                                                                | ناريخ شروع تحصيل          |
|                              | تاريخ نامه اتمام تحصيل |                                                                           | شماره نامه اتمام تحصيل    |
| فارغ التحصيل-قبول            | وضعيت اتمام تحصيل      | خبر                                                                       | فيرحضوري                  |
|                              |                        |                                                                           | معدل کل                   |
| ^                            |                        |                                                                           | رخواست معافيت تحصيلى      |
| ايران                        | كشور محل تحصيل         | دانشگاه تهران                                                             | محل تحصيل                 |
| فوى ليسانس غيرپزشكي ناپيوسته | مقطع تحصيلي            | 1399/07/01                                                                | ناريخ شروع تحصيل          |
|                              | گرایش تحصیلی           | مديريت تكتولوژي                                                           | رشته تحصيلي               |
| عدم صدور مجوز ثبت نام        | آخرين وضعيت            |                                                                           | ناريخ پايان معافيت تحصيلي |
|                              |                        | با توجه به تاریخ شروع به تحصیل مهلت ثبت درخواست برای شما<br>سیری شده است. | علل وضعيت درخواست         |
|                              |                        | صدور                                                                      | ا جاب 🚺 توجيه عدم         |

|                   |          | راست<br>صدور مجوز ثبت نام | A Paca                   |                      | دانشجويي داخلى                           | نوع درخراست<br>Q مغافیت تحصیلی ا |                       |                      |                     | ، كد على          | *        |
|-------------------|----------|---------------------------|--------------------------|----------------------|------------------------------------------|----------------------------------|-----------------------|----------------------|---------------------|-------------------|----------|
| 1400/             | / 2 / 31 | 1400/                     | 2/1                      |                      |                                          | منطق تحسینی<br>Q                 | ×                     |                      | تربت                | č+<br>⊔i <b>Q</b> | ترونیک ۰ |
|                   | ×        |                           |                          |                      |                                          |                                  |                       |                      | ø                   | جيه عدم صد        | ايجاد تو |
| سوایق در          | ſ        | ک عکس بارگذاری گردد       | ر قالب یک فایل pdf یا یا | کلیه مدارک در        |                                          |                                  | مداری<br>ا            |                      | يول*                | فيحات مشا         | æ        |
|                   | L        |                           |                          |                      |                                          |                                  |                       | 🖬 ذخيره              |                     |                   |          |
|                   | - e-m-   | ر<br>برائي                |                          | 18:37                | an an an an an an an an an an an an an a |                                  | ايبريت<br>داخ         | 320369012-0521085470 | ् <del>र भा</del> र | -15gener          |          |
| - <del>0</del> i= | 0 ومعيت  | مشاهده و<br>بررسی         |                          | 1400/02/04-<br>22-41 | عدم صدور مجوز ثبت<br>ذام                 | فيت تحصيلي دانشجويي<br>على       |                       | 320359014 3810457671 | ميتوني              | Laber             |          |
|                   | ی ومعیت  | مشاهده و<br>بررسی         | •••                      | 1400/02/05-<br>17:05 | عدم صدور مجوز ثبت<br>نام                 | فيت تحصيلي دانشجويي<br>على       | معا<br>اینترنت داخ    |                      | محمدي               | اميرمحمد          |          |
| - 40 la           | 🕑 وضعيت  | مشاهده و<br>درسی          |                          | 1400/02/05-<br>23-24 | عدم صدور مجوز ثبت<br>نام                 | فيت تحصيلي دانشجويي<br>الي       | معا<br>اینترنت<br>داخ |                      | رضوي جيفاني         | خشايار            |          |
| - Đ 🕨             | cusio D  | مشاهده و<br>درمد و        |                          | 1400/02/07-          | عدم صدور مجوز ثبت<br>نام                 | ی<br>فیت تحصیلی دانشجویی<br>بلی  | اینترنت<br>داخ        | 320369022 0110143256 | ابراهيمي            | عليرضا            |          |